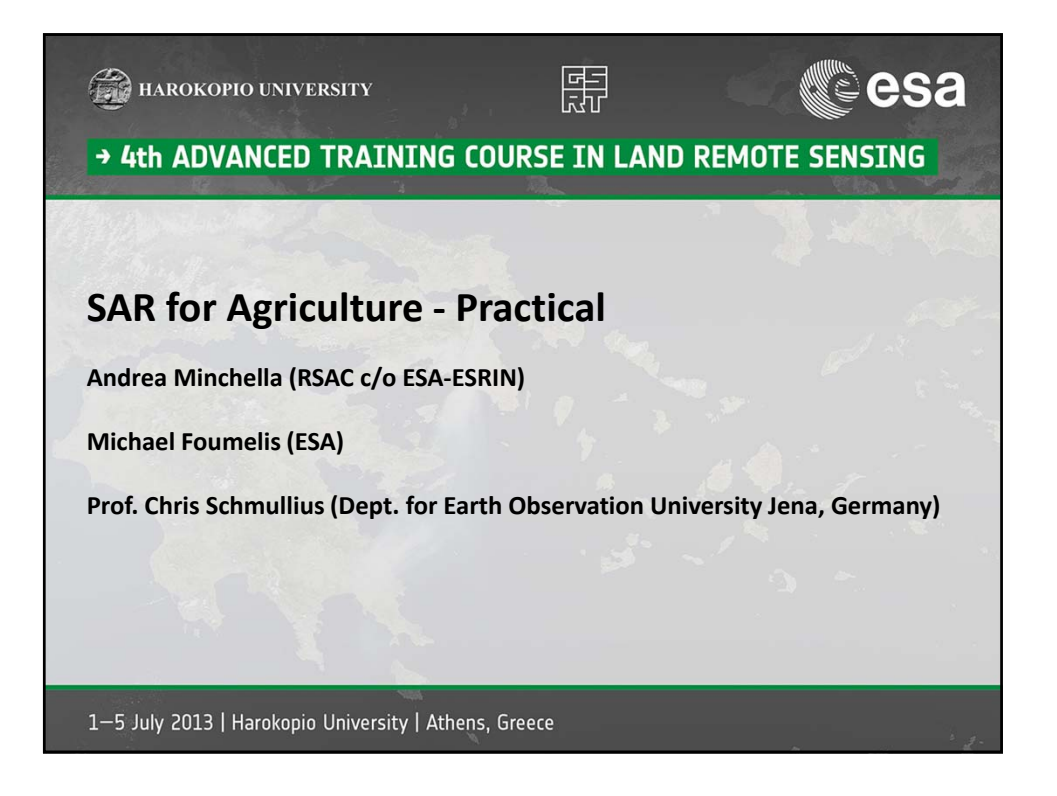

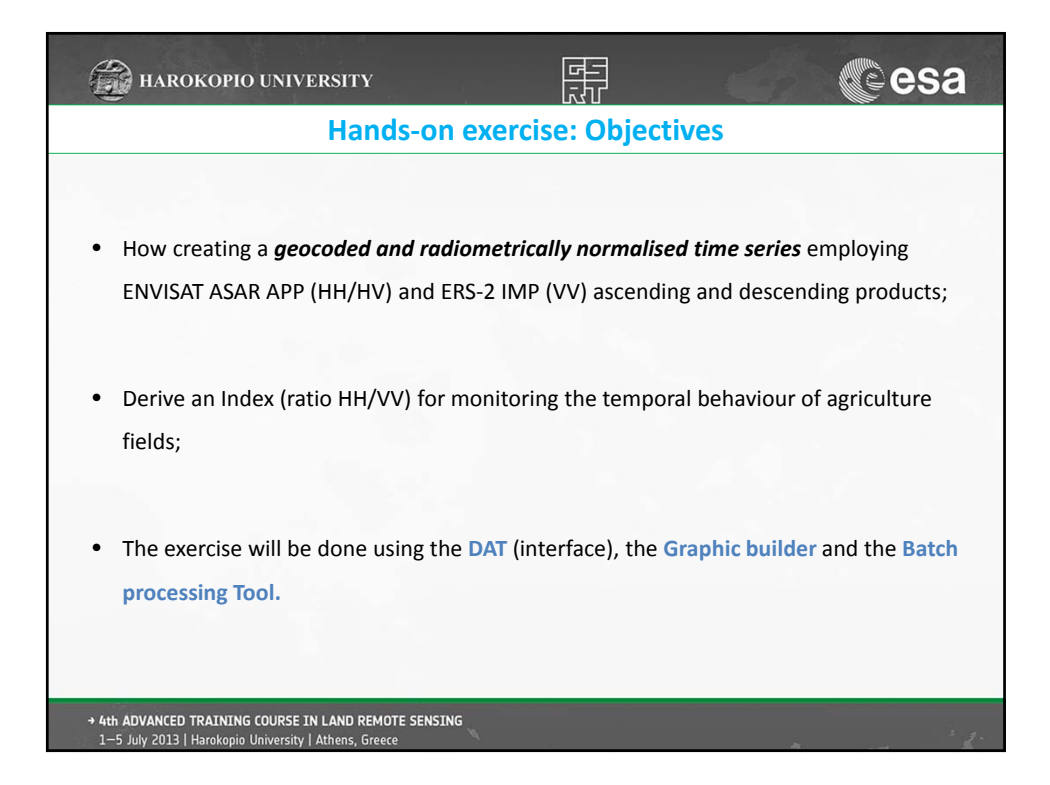

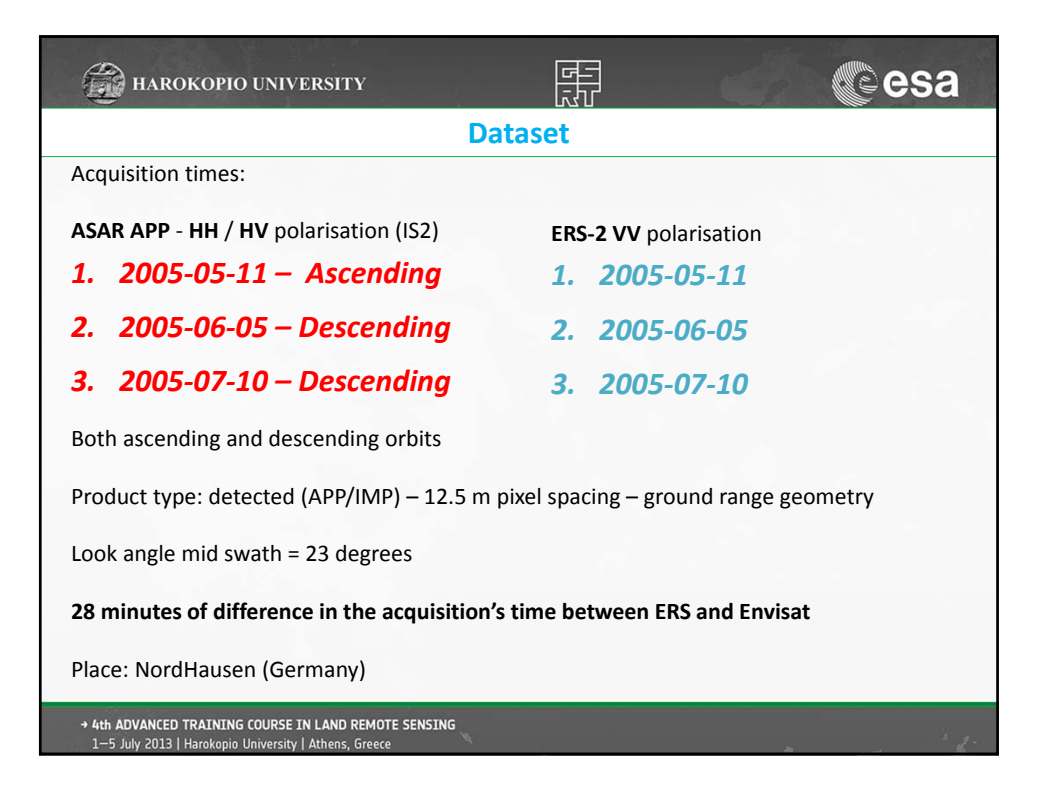

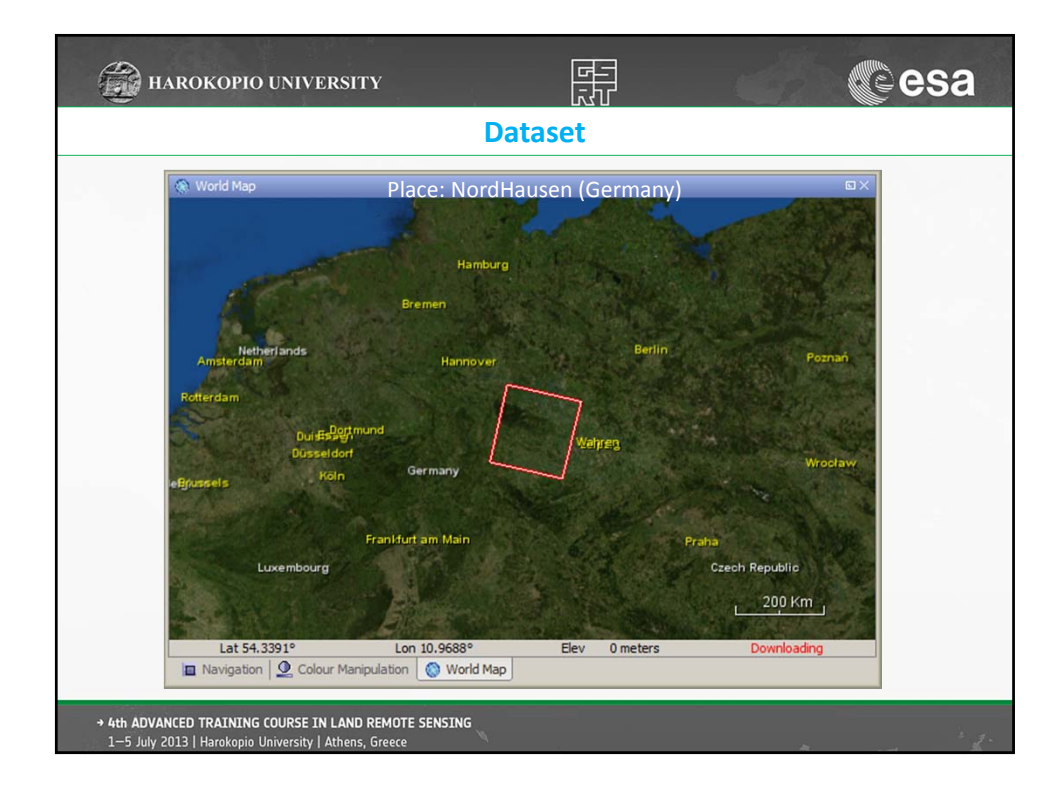

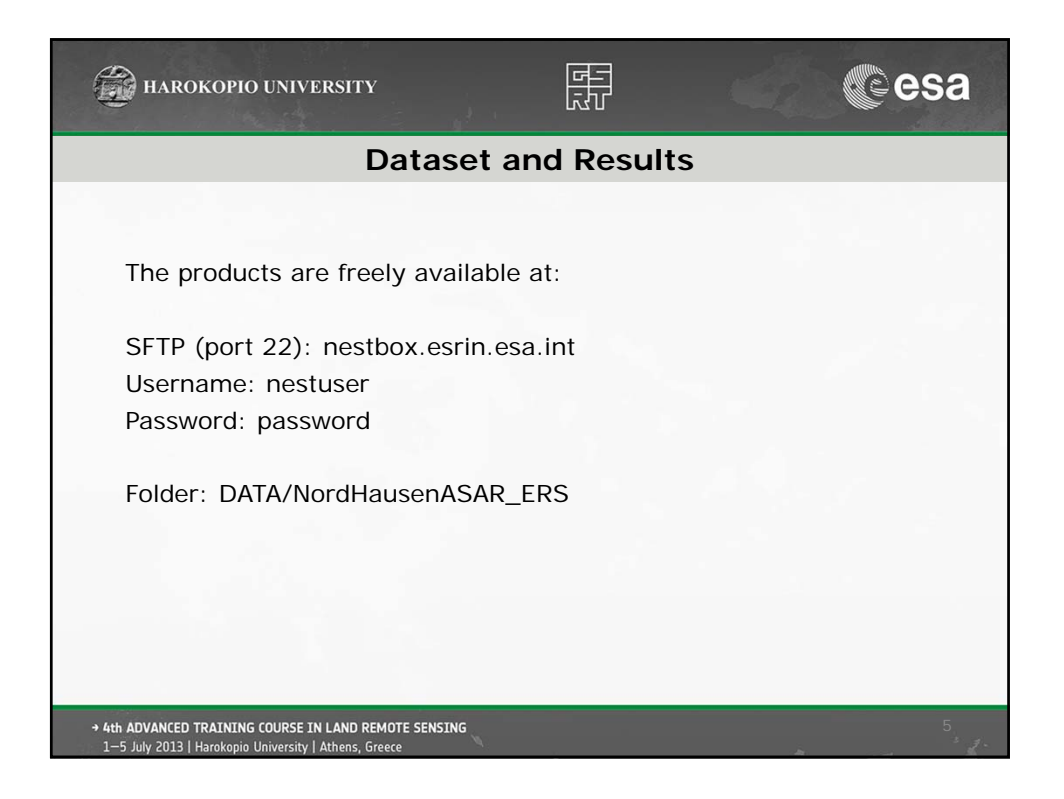

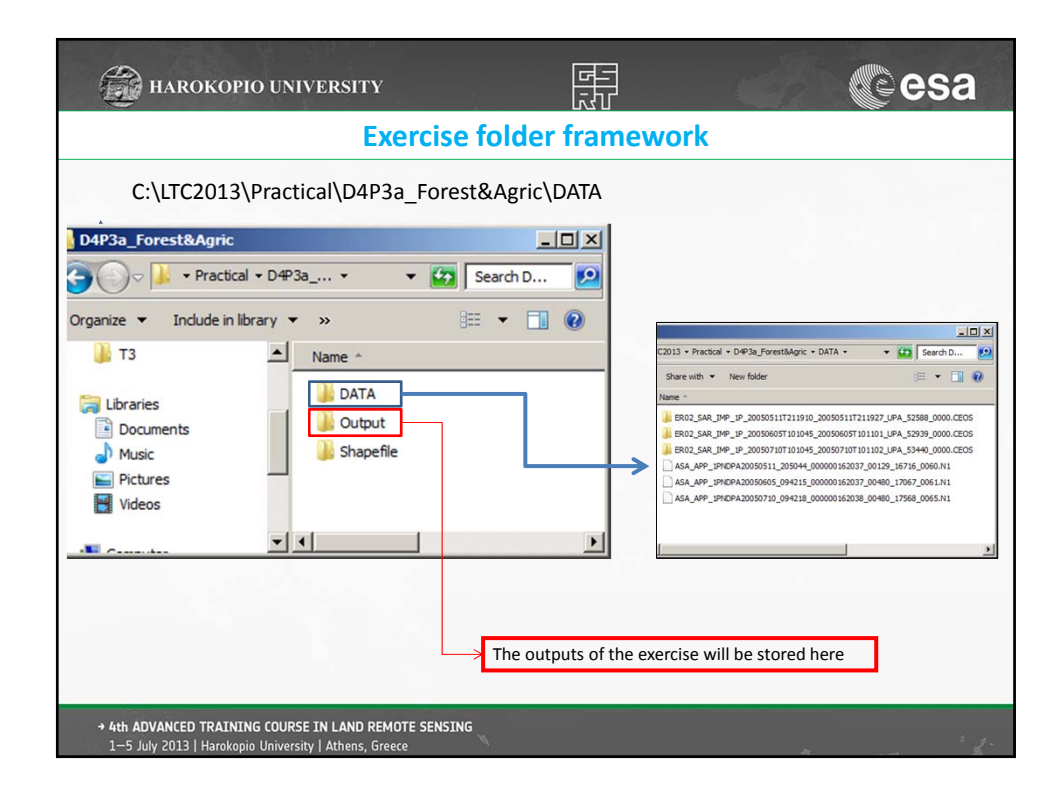

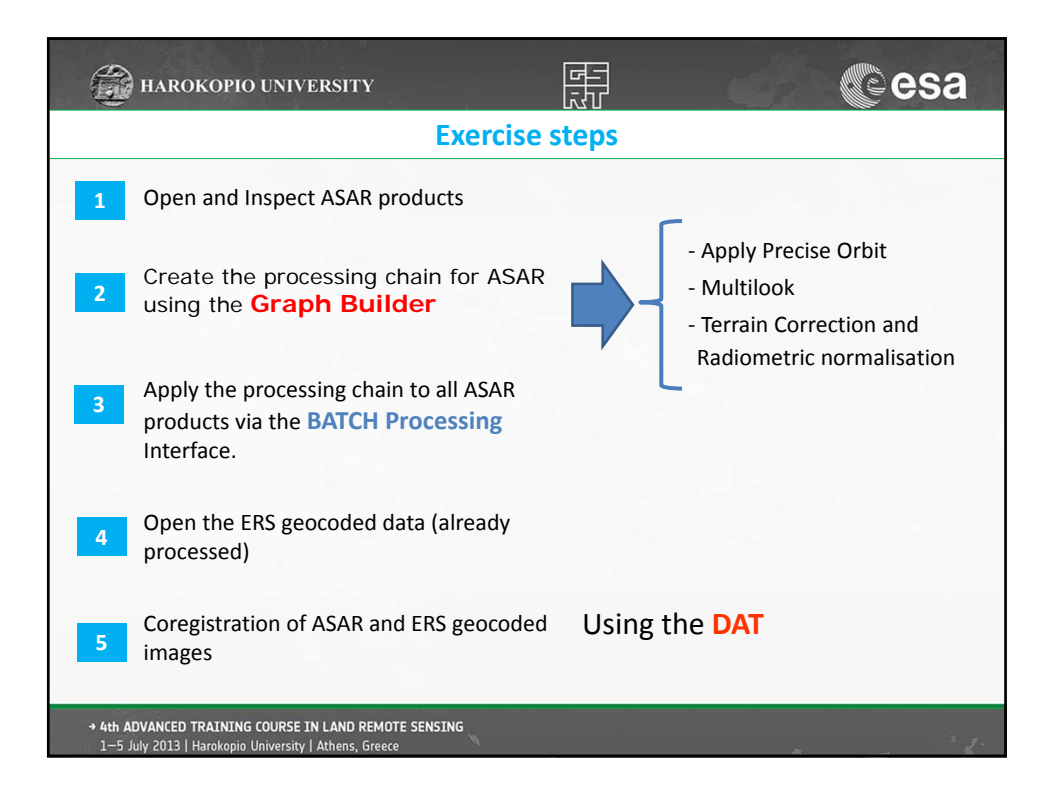

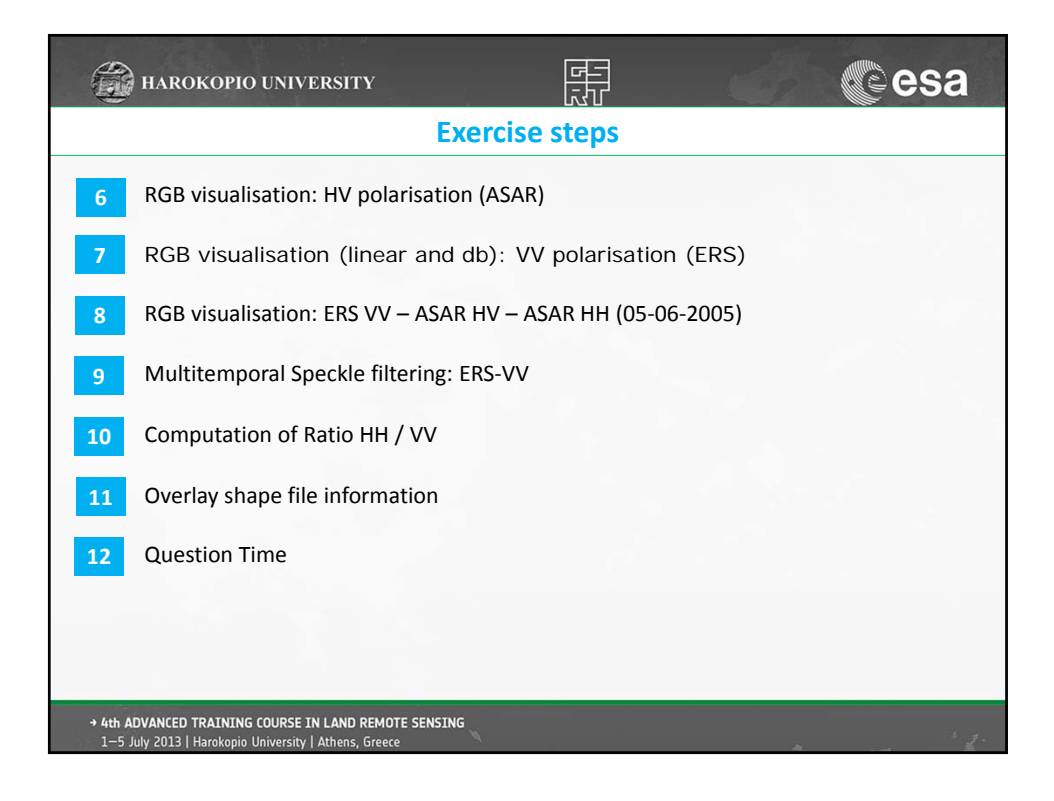

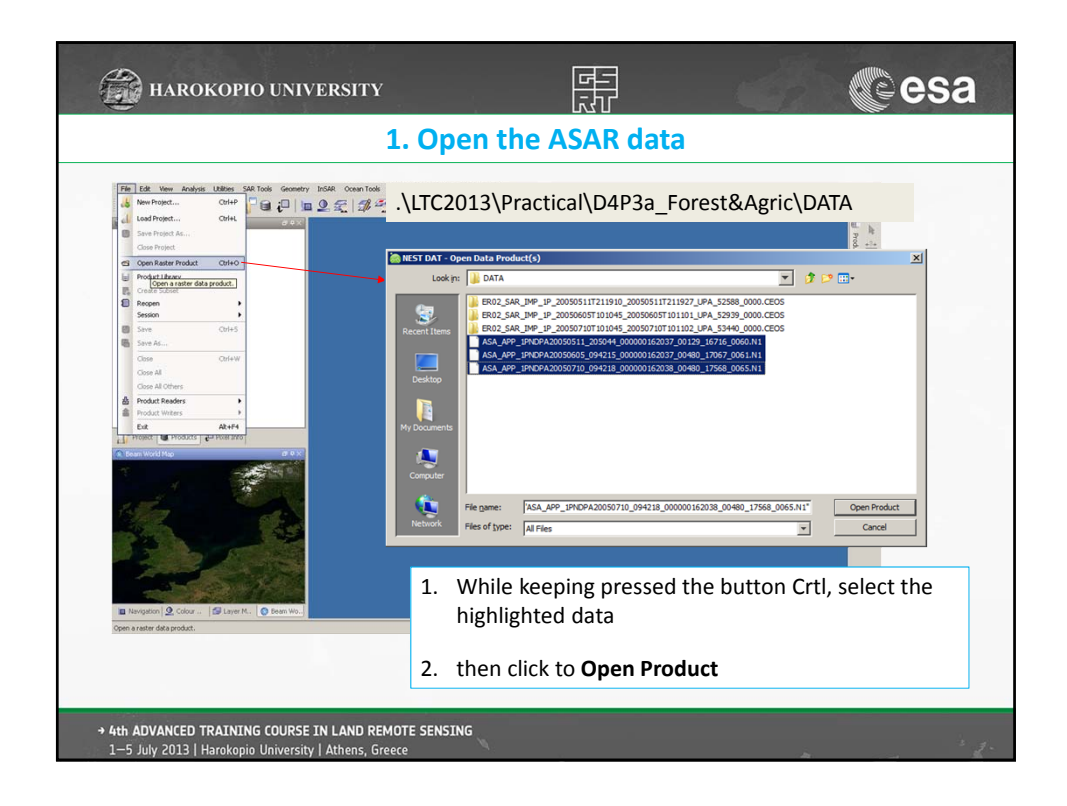

|   |                                                                                                    | Metada                       | ata inspe                       | ctio    | n         |                                               |             |             |
|---|----------------------------------------------------------------------------------------------------|------------------------------|---------------------------------|---------|-----------|-----------------------------------------------|-------------|-------------|
|   | the Public Indian (1997) Consulta                                                                                                    | 1.710 Anna Tack Balancetta   | Contra Marcha Marcha            |         |           |                                               |             |             |
|   | in in the generation of the second second se | Land Can los your exc        |                                 | 100     | 104 1     | 1/LA                                          |             |             |
|   | Products Vew Ø 🔍 X                                                                                                    | [1] Abstracted_Metadata      |                                 |         |           |                                               | ×           |             |
| 8 | [1] ENVISAT-ASA_APP_IPNDPA20050511_205044_0000001                                                                                                    | 62037_00129_16716_0060.N1    |                                 |         |           |                                               | _ @ ×       |             |
| - | Identification                                                                                                    | Name                         | Value                           | Type    | Unit      | Description                                   |             | 181         |
|   | Abstracted Metadata                                                                                                    | PRODUCT                      | ASA_APP_IPNDPA20050511_205044_0 | asci    |           | Product name                                  | 0 4         | Q ≢         |
|   | Orbit_State_Vectors                                                                                                    | PRODUCT_TYPE                 | ASA_APP_IP                      | asci    |           | Product type                                  | 1           | in X        |
|   | G SRGR_Coefficients                                                                                                    | SPH_DESCRIPTOR               | AP Mode Precision Image         | asci    |           | Description                                   | 2           | W Y         |
|   | Doppler_Centroid_Coefficients                                                                                                    | ACOLISITION MODE             | Shipman                         | 49CR    |           | Arcuistion mode                               | 4           | 1           |
|   | Te-coint ands                                                                                                    | BEANS                        |                                 | asci    |           | Beams used                                    | 5           | 2           |
|   | Wectors                                                                                                    | SWATH                        | 152                             | asci    |           | Swath Name                                    | 6           | $\geq$      |
|   | 🖲 🍶 Bands                                                                                                    | PROC_TIME                    | 28-AUG-2012 09:02:10.000000     | utc     | utc       | Processed time                                | 7           | 100 L       |
| 8 | [2] EWISAT-ASA_APP_IPNDPA20050605_094215_0000001                                                                                                    | Processing_system_identifier | ASAR/5.04                       | asci    |           | Processing system identifier                  | 8           | 0           |
|   | Identification                                                                                                    | -Crute                       | 139                             | int32   |           | Track                                         | 10          | -           |
|   | Te-coint mids                                                                                                    | ABS_ORBIT                    | 16716                           | int32   |           | Orbit                                         | 11          | S.          |
|   | R Vectors                                                                                                    | STATE_VECTOR_TIME            | 11-MAY-2005 20:50:00.000000     | utc     | utc       | Time of orbit state vector                    | 12          | 2           |
|   | 🕀 🔔 Bands                                                                                                    | -VECTOR_SOURCE               | FR                              | asci    |           | State vector source                           | 13          | Partie and  |
| 8 | [3] EWISAT-ASA_APP_IPNEPA20050710_094218_0000001                                                                                                    | NUM_SLICES                   | 0                               | int32   |           | Number of sices                               | 14          | <b>Q</b>    |
|   | Identification                                                                                                    | - hrst_ine_time              | 11-MAY-2005 20:50:44.431568     | utc     | USE Links | Prist zero dopper azmuth time                 | 15          |             |
|   | Metadata     Ta contractor                                                                                                    | first near lat               | 51,28489                        | foat64  | dea       | Last zero opper azeluti bile                  | 17          | Q.A.        |
|   | er un pont gras                                                                                                    | first_near_long              | 10.10631                        | float64 | deg       |                                               | 10          | Σ           |
|   | Barris                                                                                                    | first far lat                | 51.495384                       | foat64  | deg       |                                               | 19          | 1.11        |
|   |                                                                                                    | -first_far_long              | 11.578141                       | float64 | deg       |                                               | 20          |             |
|   |                                                                                                    | -last_near_lat               | 52.255715                       | foat64  | deg       |                                               | 21          | P           |
|   |                                                                                                    | last_near_long               | 9.720538                        | float64 | deg       |                                               | 22          | 1.2         |
|   |                                                                                                    | last_tar_lat                 | 52,458/54                       | foat64  | deg       |                                               | 23          | 14 <u>-</u> |
|   |                                                                                                    | PASS                         | ASCENDING                       | asci    | ~~*       | ASCENDING or DESCENDING                       | 23          | 1Ate        |
|   | Project fill Products Sa Poet Info SP Mark Manager                                                                                                    | SAMPLE_TYPE                  | DETECTED                        | asci    |           | DETECTED or COMPLEX                           | 25          | 2/          |
| 6 |                                                                                                    |                              | HV                              | asci    |           | Polarization                                  | 27          |             |
| 5 | Layer Manager d" + X                                                                                                    | mds2_tx_rx_polar             | HH                              | asci    |           | Polarization                                  | 28          |             |
|   |                                                                                                    | mds3_bc_rx_polar             |                                 | asci    |           | Polarization                                  | 29          |             |
|   |                                                                                                    | - opisy data                 | 0                               | 80      |           | Polarization<br>Polarimetric Matrix           | 30          |             |
|   |                                                                                                    | algorithm                    | SPECAN                          | asci    |           | Processing algorithm                          | 22          |             |
|   |                                                                                                    | azmuth_looks                 | 2.0                             | float64 |           |                                               | 30          |             |
|   |                                                                                                    | -range_looks                 | 1.0                             | foat64  |           |                                               | 34          |             |
|   |                                                                                                    | -range_spacing               | 12.5                            | foat64  | m         | Range sample spacing                          | 35          |             |
|   |                                                                                                    | azinuth_spacing              | 12.5                            | foat64  | m         | Azimuth sample spacing                        | 36          |             |
|   |                                                                                                    | puse_repetition_frequency    | 1632.4156494140625              | float64 | Hz        | PRP Data for any                              | 37          |             |
|   |                                                                                                    | line time interval           | 5331.004435                     | foat64  | 149-12    | Havar mequency                                | 30          |             |
|   |                                                                                                    | total size                   | 285                             | nt12    | Mb        | Total product size                            | 40          |             |
|   |                                                                                                    | num autput lines             | 8890                            | int32   | Ines      | Raster height                                 | 41          |             |
|   |                                                                                                    | num_samples_per_line         | 8401                            | int32   | samples   | Raster width                                  | 42          |             |
|   |                                                                                                    | subset_offset_x              | 0                               | int32   | samples   | X coordinate of UL corner of subset in origin | 43          |             |
|   |                                                                                                    | subset_offset_y              | 0                               | int32   | samples   | Y coordinate of UL corner of subset in origin | 44          |             |
|   |                                                                                                    | srgr_flag                    | 1                               | unt8    | flag      | SRGR applied                                  | 40          |             |
|   |                                                                                                    | evg_scene_height             | 211/02490234375                 | Hoate4  |           | Average scene height elipsoid                 | 47          |             |
|   |                                                                                                    | is terrain corrected         | 0                               | int12   | fee       | orthorectfication applied                     | 48          |             |
|   |                                                                                                    | -064                         |                                 | asci    |           | Digital Elevation Model used                  | 49          |             |
| 1 | a unudri 1.55 roson ( 155 raka."   365 raka"   6 Mour                                                                                                    | 1                            | 1.1                             |         |           |                                               |             |             |
|   | My.                                                                                                    |                              |                                 |         | No pos-   |                                               | 92M of 910M | 15          |

|                                                                                                    |                              |                                         |         |         |                                               |                    | *        |
|----------------------------------------------------------------------------------------------------|------------------------------|-----------------------------------------|---------|---------|-----------------------------------------------|--------------------|----------|
|                                                                                                    | vvo                          |                                         |         |         |                                               |                    |          |
| File Filt View Analysis Utilities CaD Tools Connector                                                                                                    | InSAR Onean Tools Brianmetry | Granite Window Hain                     |         |         |                                               |                    |          |
|                                                                                                    |                              | <b>°a</b> ⊟ 17                          | 0       | 109 R   | -11A                                          |                    |          |
| 🖬 Products Vew 🖉 🔍 🖉                                                                                                    | [1] Abstracted_Metadata      |                                         |         |         |                                               | ×                  |          |
| [1] EWISAT-ASA_APP_IPNDPA20050511_205044_0000001                                                                                                    | [1] Abstracted_Metadata      |                                         |         |         |                                               | _@×                | 101      |
| Metadata                                                                                                    | Name                         | Value                                   | Туре    | Unit    | Description                                   |                    | 100      |
| 😑 🕘 Abstracted_Metadata                                                                                                    | PRODUCT                      | ASA_APP_IPNDPA20050511_205044           | _0 asci |         | Product name                                  | 0 *                | Q 🗯      |
| Orbit_State_Vectors                                                                                                    | PRODUCT_TIPE                 | ASA_APP_3P<br>AD Mode Dracticos Tatalos | 250     |         | Product type                                  | 1                  | a ×      |
| er 🔁 SRGR_Coefficients                                                                                                    | MISSION                      | ENVISAT                                 | mai     |         | Satellite mission                             | 1                  |          |
| Copper_centroid_Coefficients                                                                                                    | ACQUISITION_MODE             | Stripmap                                | asci    |         | Acquisition mode                              | 4                  | 1        |
| R Te cont grids                                                                                                    | BEAMS                        | 1.00                                    | asci    |         | Beams used                                    | 5                  | 2        |
| Vectors                                                                                                    | SWATH                        | 152                                     | asci    |         | Swath Name                                    | 6                  | <u> </u> |
| (i) Jands                                                                                                    | PROC_TIME                    | 28-AUG-2012 09:02:10.000000             | utc     | utc     | Processed time                                | 7                  | 100°,    |
| E H [2] ENVISAT-ASA_APP_UPNDPA20050605_094215_0000001                                                                                                    | Processing_system_identifier | ASAR/S.04                               | asci    |         | Processing system identifier                  | 8                  | 0        |
| Identification                                                                                                    | CYCLE                        | 37                                      | int32   |         | Cyde                                          | 2                  |          |
| 🔿 🔒 Metadata                                                                                                    | ARC ODDIT                    | 16716                                   | int 22  |         | Color                                         | 11                 | 3        |
| is a report gros                                                                                                    | STATE VECTOR TIME            | 11-MAY-2005 20:50:00.000000             | where a | utc     | Time of orbit state vector                    | 12                 | 245      |
| B Bands                                                                                                    | VECTOR SOURCE                | PR                                      | asci    |         | State vector source                           | 13                 |          |
| E II ENVISAT-ASA APP 1PNDPA20050710 094218 0000001                                                                                                    | - NUM_SLICES                 | 0                                       | int32   |         | Number of sloes                               | 14                 | 90-      |
| B identification                                                                                                    | -frst_ine_tme                | 11-MAY-2005 20:50:44.431568             | who:    | utc     | First zero doppler azimuth time               | 15                 |          |
| 🖲 🔔 Metadata                                                                                                    | last_line_time               | 11-MAY-2005 20:51:01.080641             | utc     | utc     | Last zero doppler azimuth time                | 16                 | p.l      |
| E Je point grids                                                                                                    | -first_near_lat              | 51.28489                                | float64 | deg     |                                               | 17                 | N        |
| B L Vectors                                                                                                    | first_near_long              | 10.10631                                | floats4 | deg     |                                               | 18                 | 4        |
| 🛞 🎍 Bands                                                                                                    | first for loss               | 11 570141                               | foat64  | deg     |                                               | 20                 |          |
|                                                                                                    | -last near lat               | 52,255715                               | foat64  | deg     |                                               | 21                 | 178      |
|                                                                                                    | -last_near_long              | 9.720538                                | float64 | deg     |                                               | 22                 |          |
|                                                                                                    | -last_far_lat                | 52.468754                               | float64 | deg     |                                               | 23                 | 1        |
| 4                                                                                                    | -last_far_long               | 11.226349                               | float64 | deg     |                                               | 24                 | TAN      |
|                                                                                                    | PASS                         | ASCENEONS                               | asci    |         | ASCENDING or DESCENDING                       | 25                 |          |
| Project Products 2 Pixel Info                                                                                                    | mint ty ry prior             | HI                                      | anci    |         | Deletitation                                  | 27                 | <b>Z</b> |
| G Varid Nap 00 X                                                                                                    | mds2 tx rx polar             | HH                                      | 850     |         | Polarization                                  | 28                 | Sec.     |
| The second second second second second second second second second second second second second second second s                                                                                                    | mds3_tx_rx_polar             |                                         | asci    |         | Polarization                                  | 29                 |          |
| Eremerkaven Kandurg                                                                                                    | -mds4_bx_rx_polar            |                                         | asci    |         | Polarization                                  | 30                 |          |
| Alternation of the second second second second second second second second second second second second second s                                                                                                    | -poisar_data                 | 0                                       | asci    |         | Polarimetric Matrix                           | 31                 |          |
| Binen and Andrew Andrew A                                                                                                    | algorithm                    | SPECAN                                  | asci    |         | Processing algorithm                          | 32                 |          |
| Contraction of the other was a first state of the                                                                                                    | azinuth_tooks                | 2.0                                     | noat64  |         |                                               | 33                 |          |
| Sector Sector Se | range_unes                   | 13.5                                    | foat64  | -       | Ranna samela enarion                          | 15                 |          |
| Construct Harmover Harmover Petstan                                                                                                    | -azimuth spacing             | 12.5                                    | figat64 |         | Azimuth sample spacing                        | 36                 |          |
| the interest and entering the interest                                                                                                    | pulse_repetition_frequency   | 1652.4156494140625                      | float64 | Hz      | PRF                                           | 37                 |          |
|                                                                                                    | -radar_frequency             | 5331.004416                             | float64 | MHz     | Radar frequency                               | 38                 |          |
| and a state of the state of the | -line_time_interval          | 0.00187299727                           | float64 | 5       |                                               | 39                 |          |
| 12310 Kanal Contraction                                                                                                    | -total_size                  | 285                                     | int32   | Mb      | Total product size                            | 40                 |          |
| 2007a                                                                                                    | -num_output_lines            | 8890                                    | int32   | lines   | Raster height                                 | 41                 |          |
| Slegen Erst selv Orra Chemoitz                                                                                                    | muni sanpes per jire         | 0.01                                    | #H22    | samples | V coordinate of LE corner of n heat in origin | 41                 |          |
|                                                                                                    | subset offset v              | 0                                       | int32   | samples | Y coordinate of UL corner of subset in origin | 44                 |          |
| Kablenzti dan                                                                                                    | srgr_flag                    | 1                                       | unts    | fag     | SRGR applied                                  | 45                 |          |
| Franketere Man                                                                                                    | avg_scene_height             | 211.02490234375                         | float64 |         | Average scene height ellipsoid                | 46                 |          |
| Dameta et Angela Charles                                                                                                    | map_projection               |                                         | asci    |         | Map projection applied                        | 47                 |          |
| Lat 49.8248° Lon 12.6042° Elev 0 meters                                                                                                    | is_terrain_corrected         | 0                                       | int32   | flag    | orthorectification applied                    | 48                 |          |
| 🗈 Navig. 🧕 Colou. 📾 Layer. 🚙 Laye. 🕥 Worl.                                                                                                    | OEM                          |                                         | asci    |         | Digital Elevation Model used                  | 49 -               |          |
| Danie                                                                                                    |                              |                                         |         | Manager |                                               | Distant of Contral | 1421     |
| Ready.                                                                                                    | Deniau                       | d status messages.                      |         | No pos. |                                               | 212H of 908M       | 1962     |

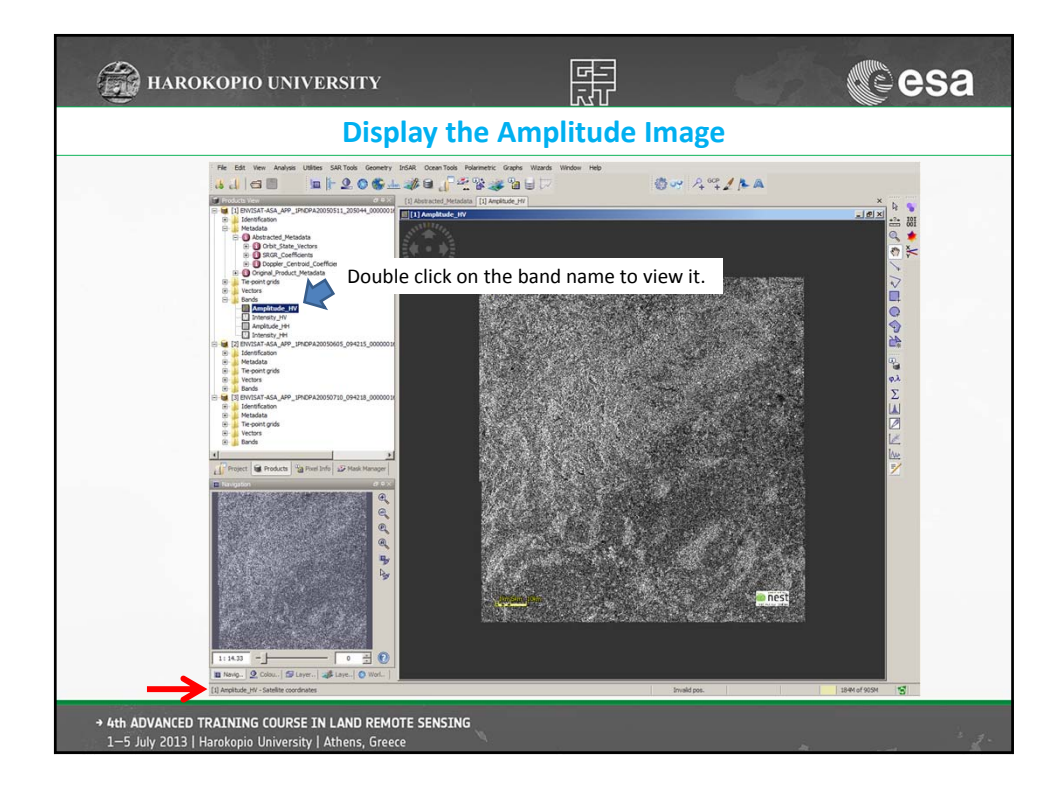

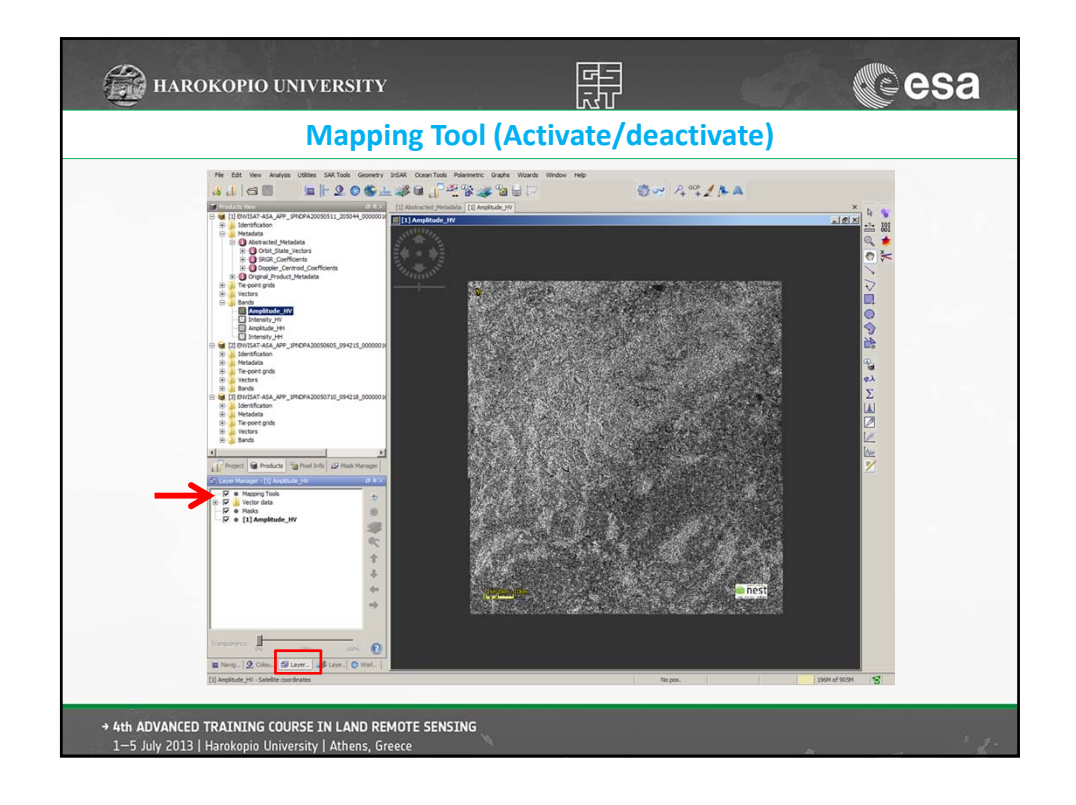

| HAROKOPIO UNIVERSITY                                                                                                    |                                                                                              | - Ar     | esa                                                                                    |
|----------------------------------------------------------------------------------------------------|----------------------------------------------------------------------------------------------|----------|----------------------------------------------------------------------------------------|
| Mapping Too                                                                                                    | l (Activate/dea                                                                              | ctivate) |                                                                                        |
| Image: distance distance d | re: Godi Wateh Hele Hele<br>Godi Wateh Hele Hele<br>Schert Le<br>Schert Le<br>The Point Grid |          | ●面●X<br>A A A O O C / VIII O O A A O C X A D I O X A X A A A A A A A A A A A A A A A A |
| → 4th ADVANCED TRAINING COURSE IN LAND REMOTE SENSING<br>1-5 July 2013   Harokopio University   Athens, Greece                                                                                                    | N.                                                                                           | h        | · 2 ·                                                                                  |

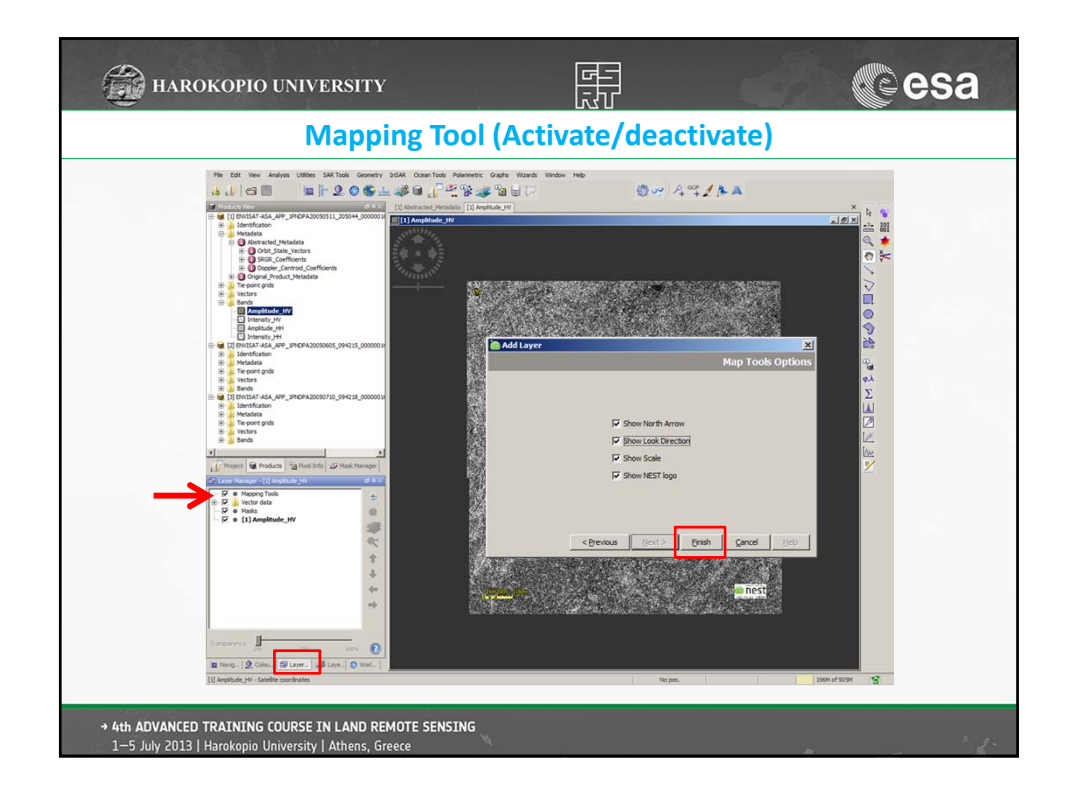

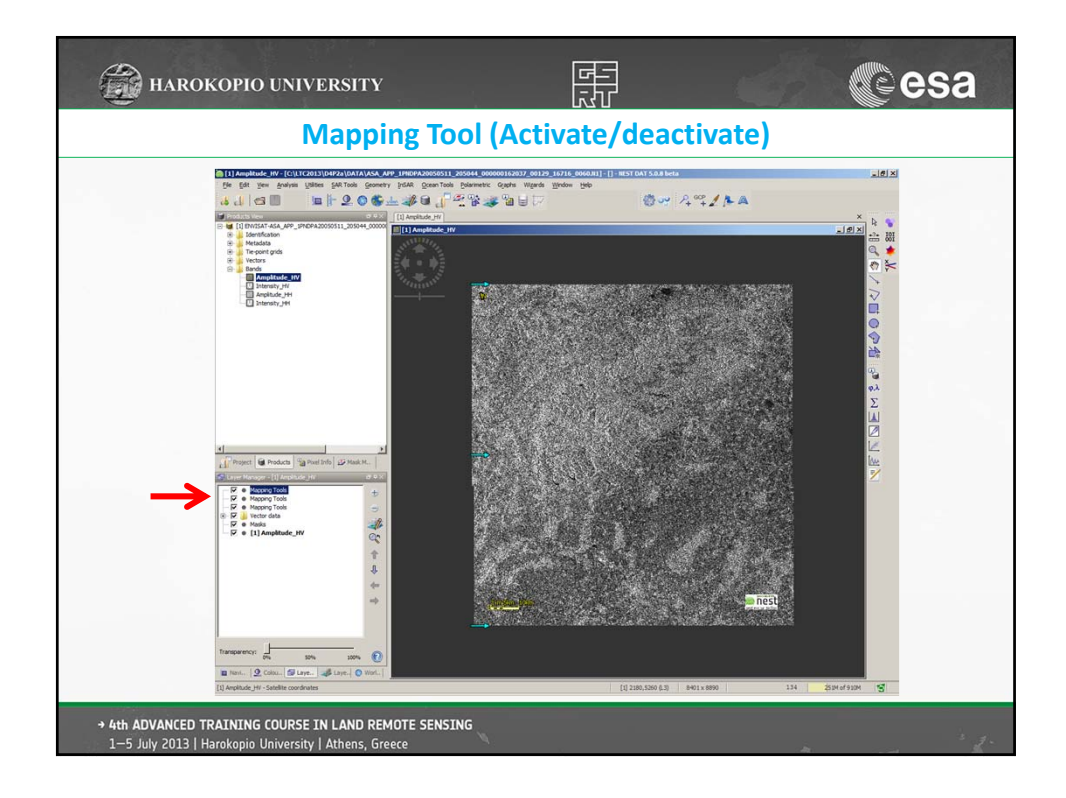

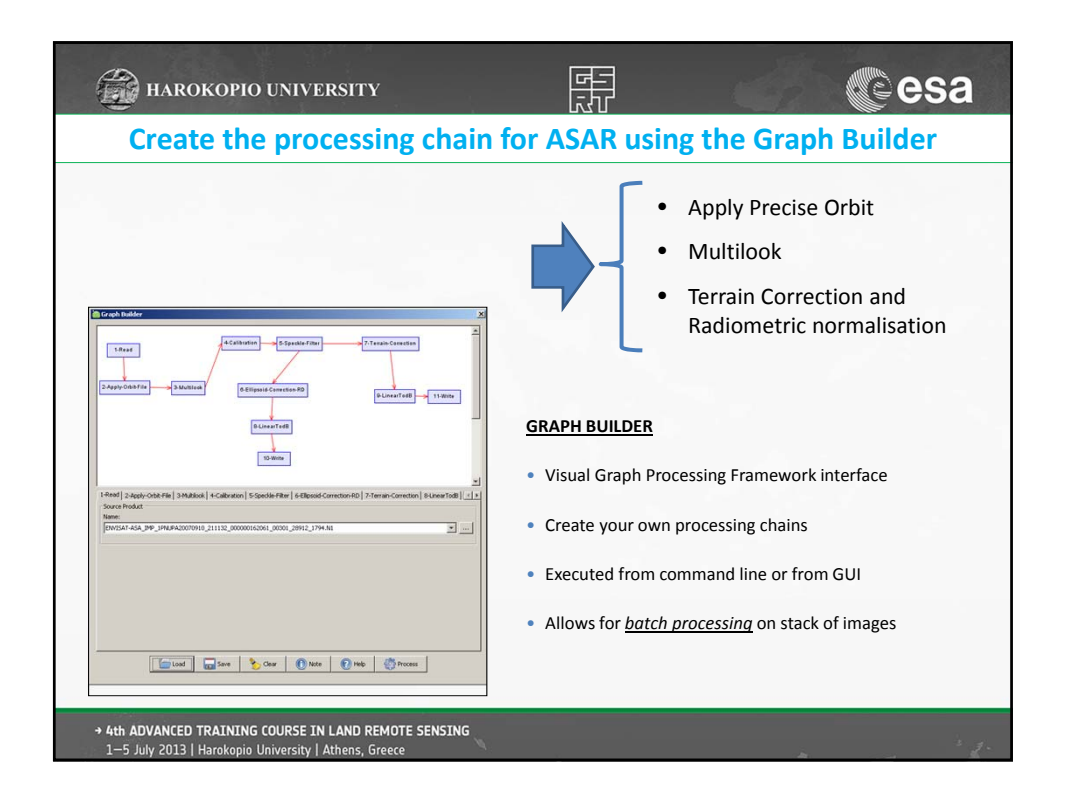

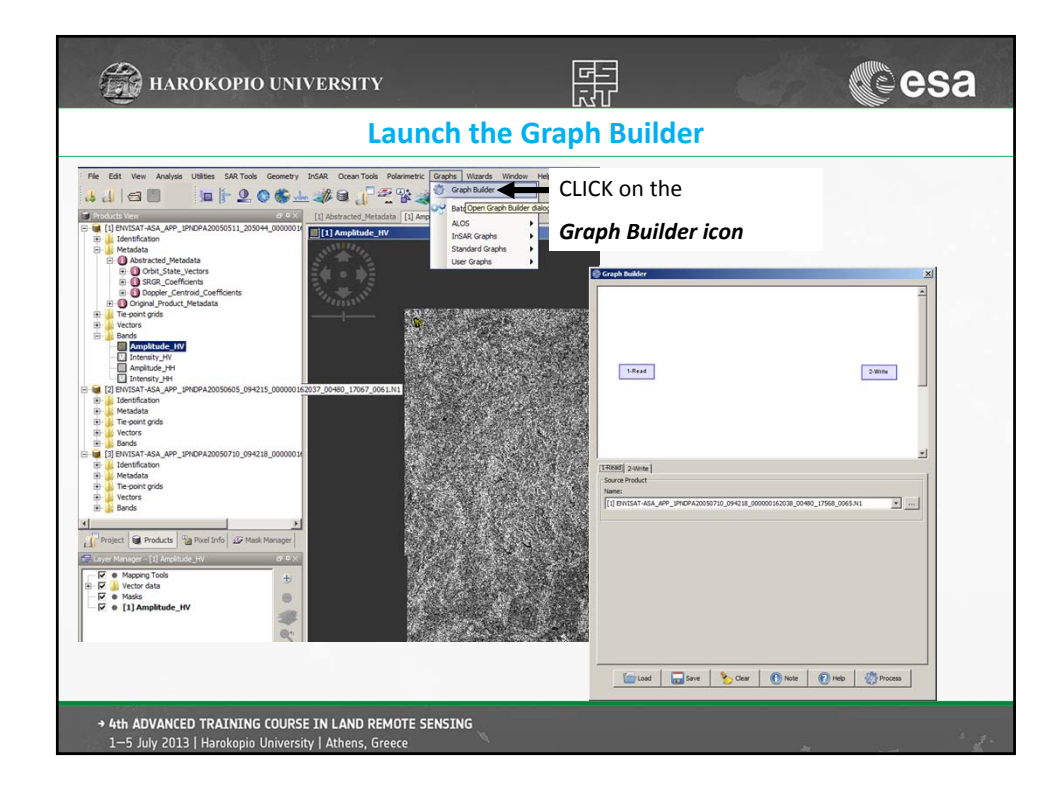

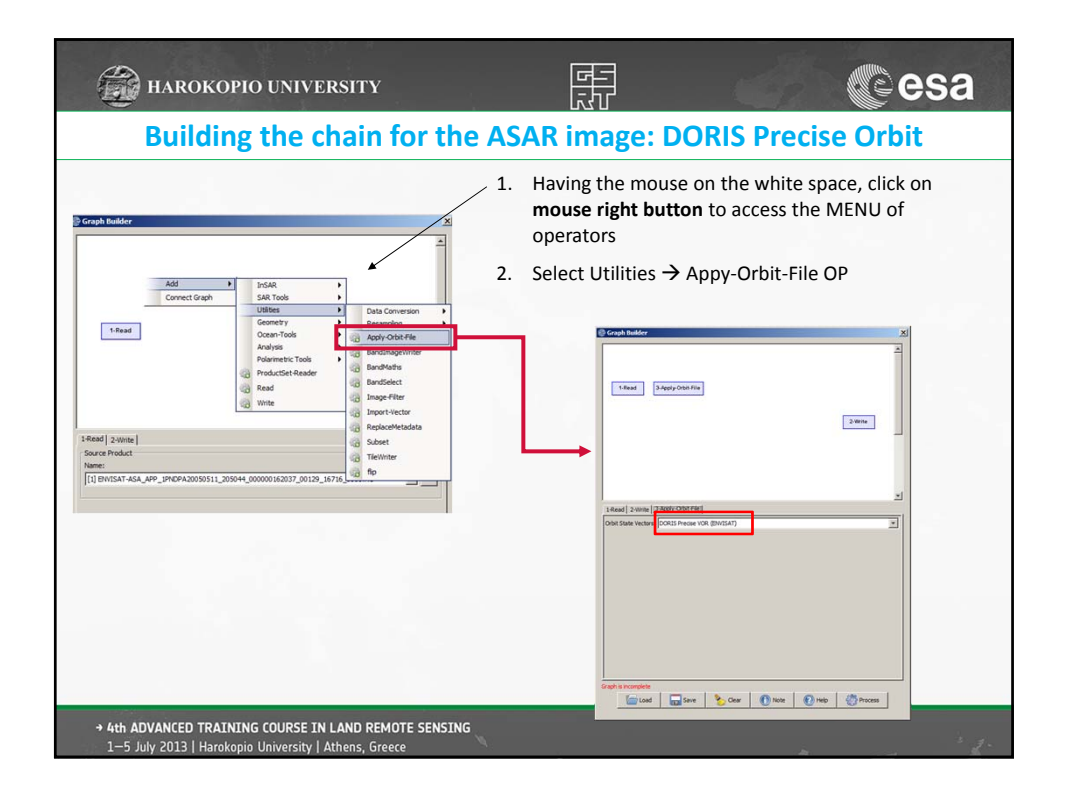

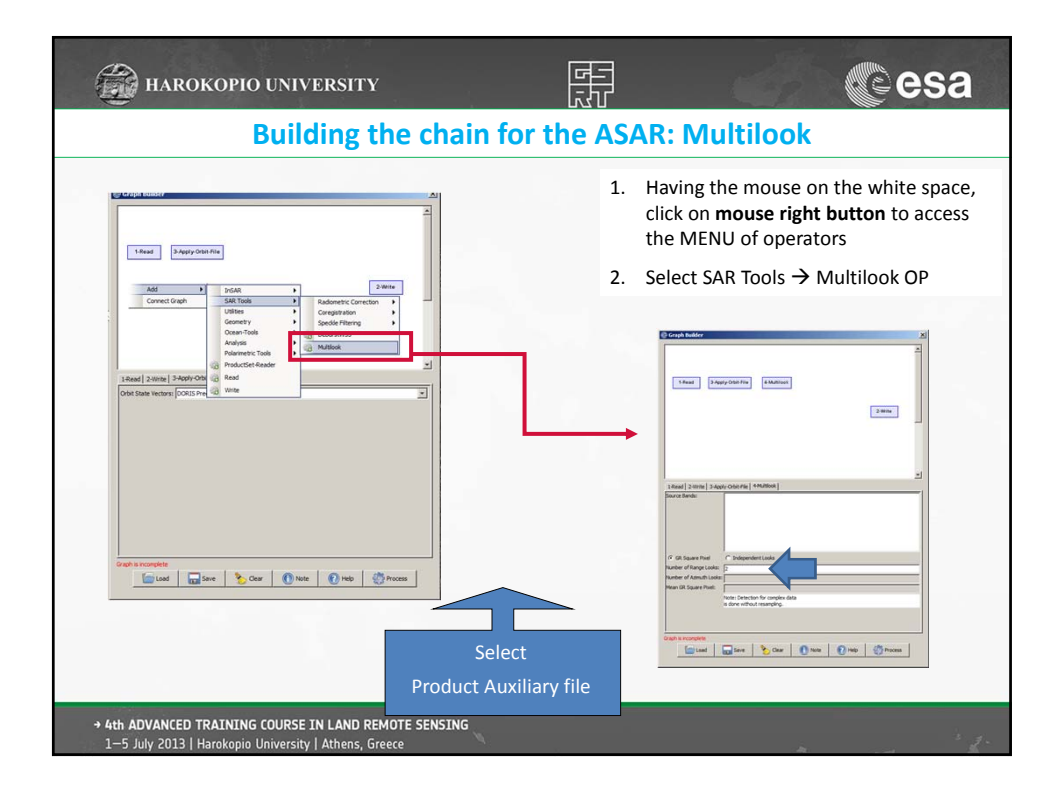

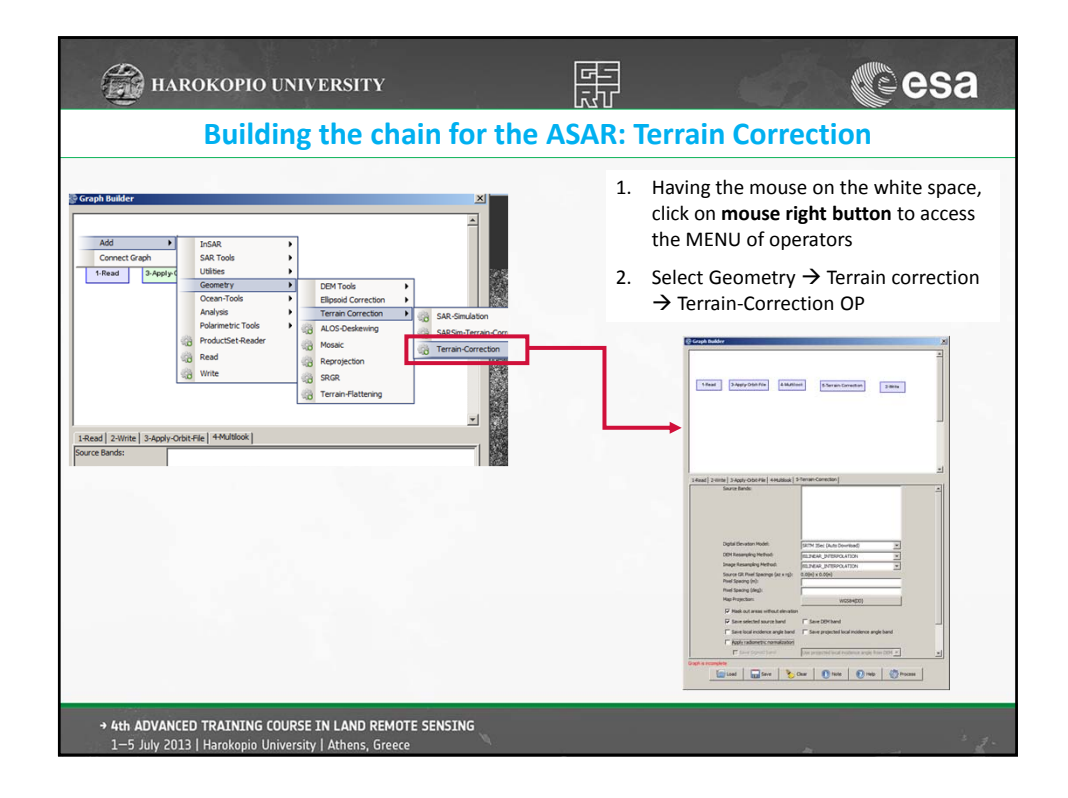

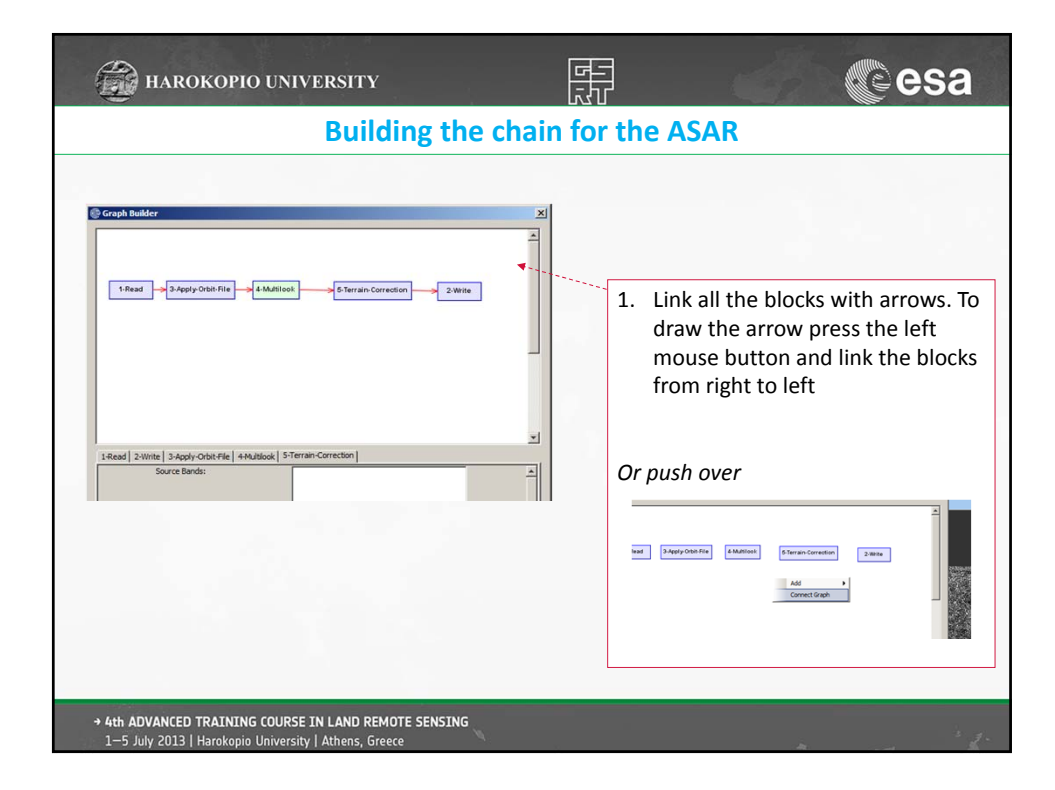

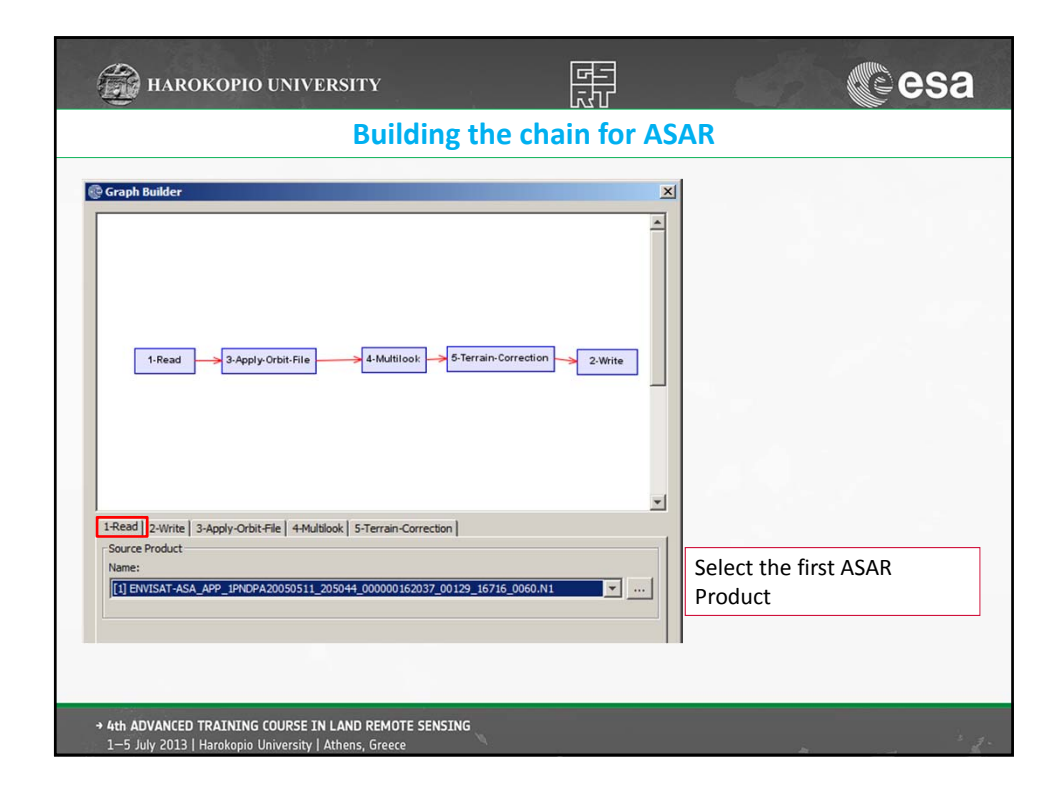

| 🚔 HAROKOPIO UNIVERSITY                                                             |                  |        | esa |
|------------------------------------------------------------------------------------|------------------|--------|-----|
| Building th                                                                        | e chain for ASAR |        |     |
| Complexity     Separate Flow                                                       |                  |        |     |
| Select the output folder<br>C:\LTC2013\D4P2a\Output\ <b>ASAR_GEO</b>               |                  |        |     |
| Load See Sour Those Proces     Ath ADVANCED TRAINING COURSE IN LAND REMOTE SENSING |                  | _      |     |
| 1—5 July 2013   Harokopio University   Athens, Greece                              |                  | in the | 1.  |

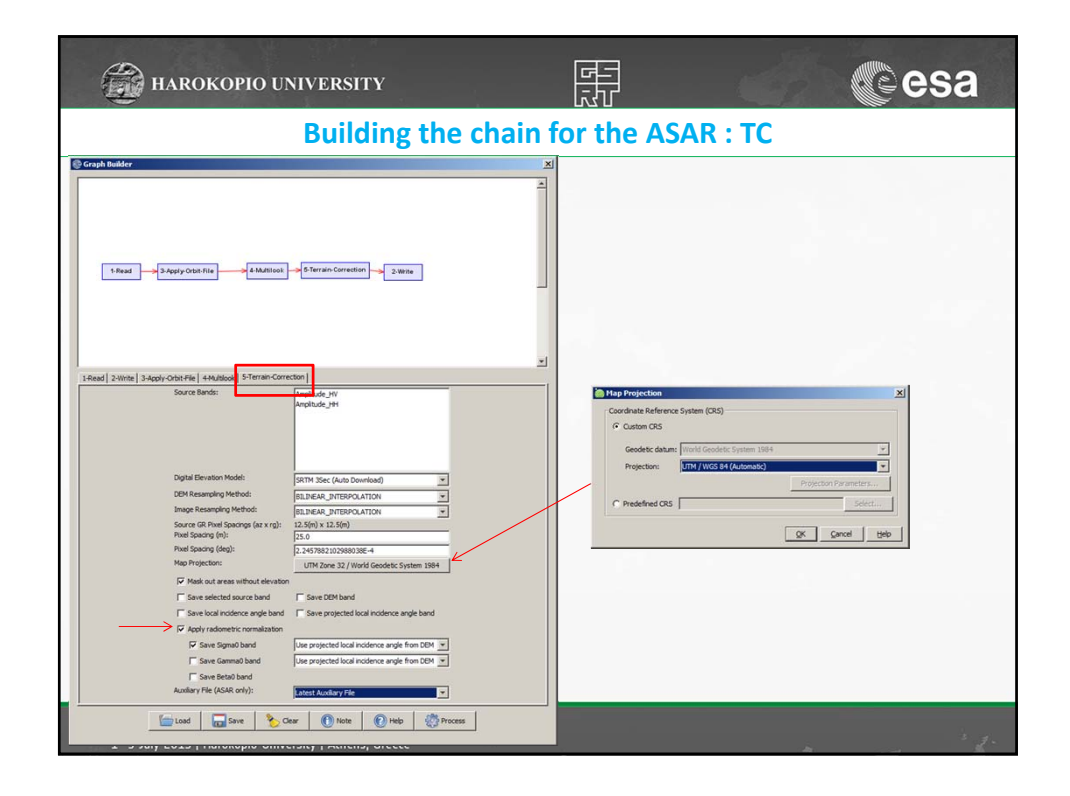

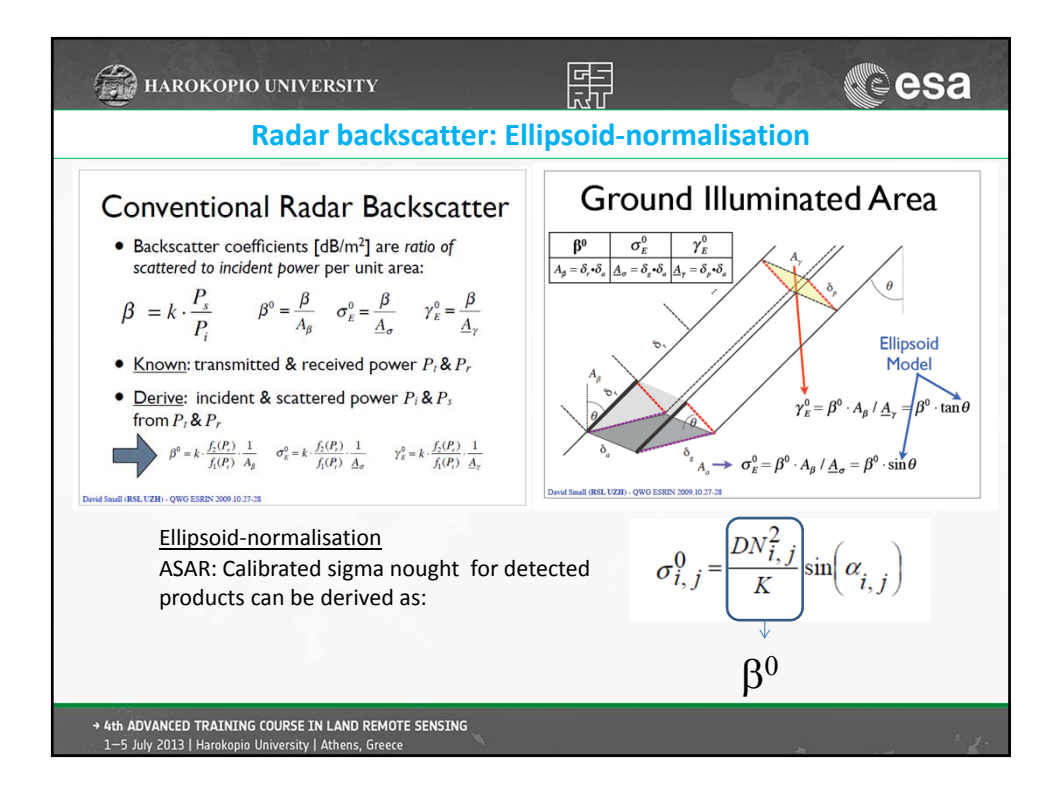

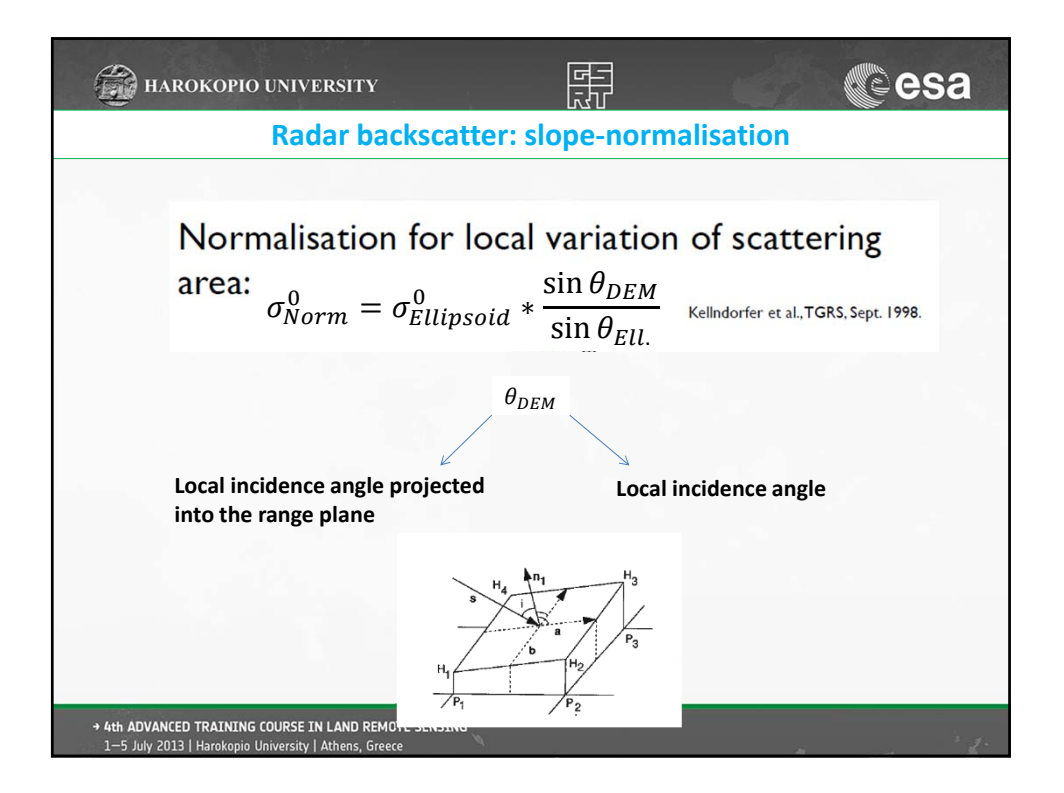

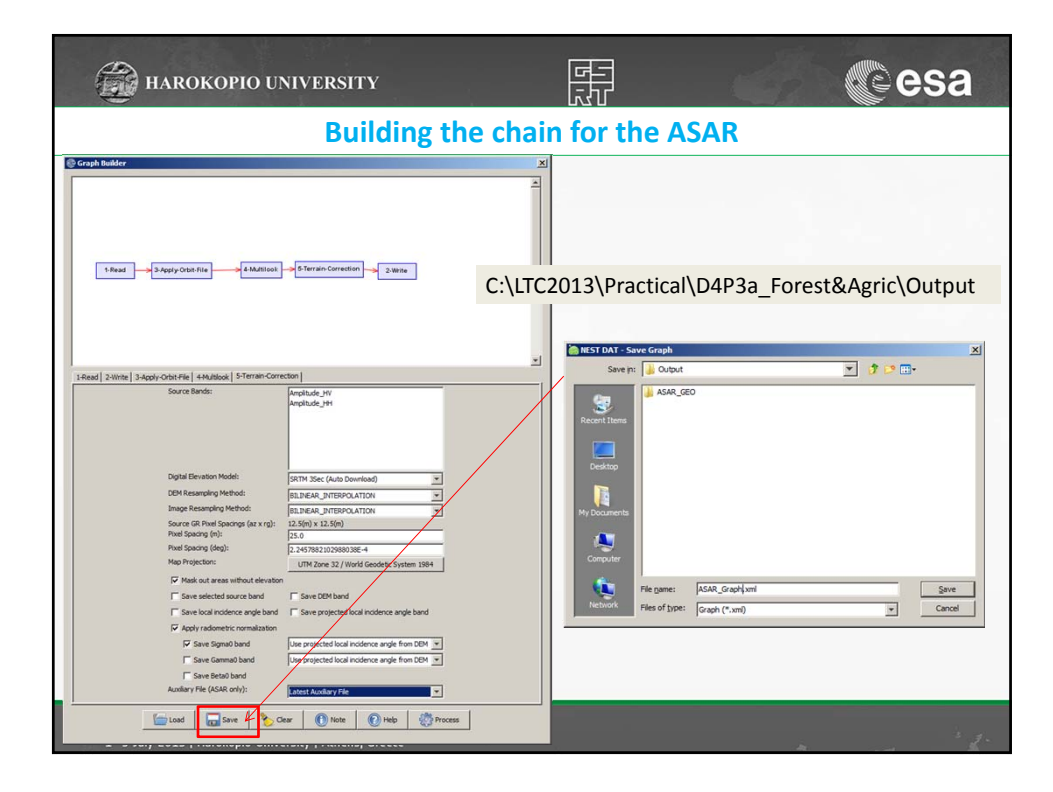

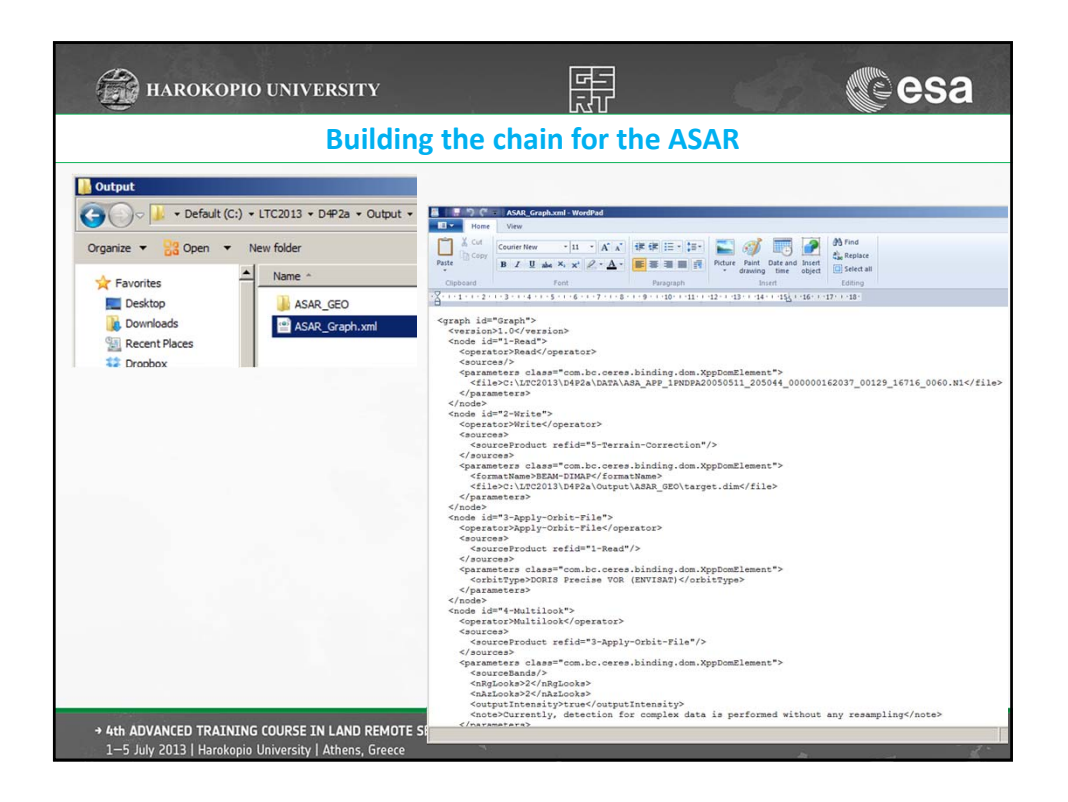

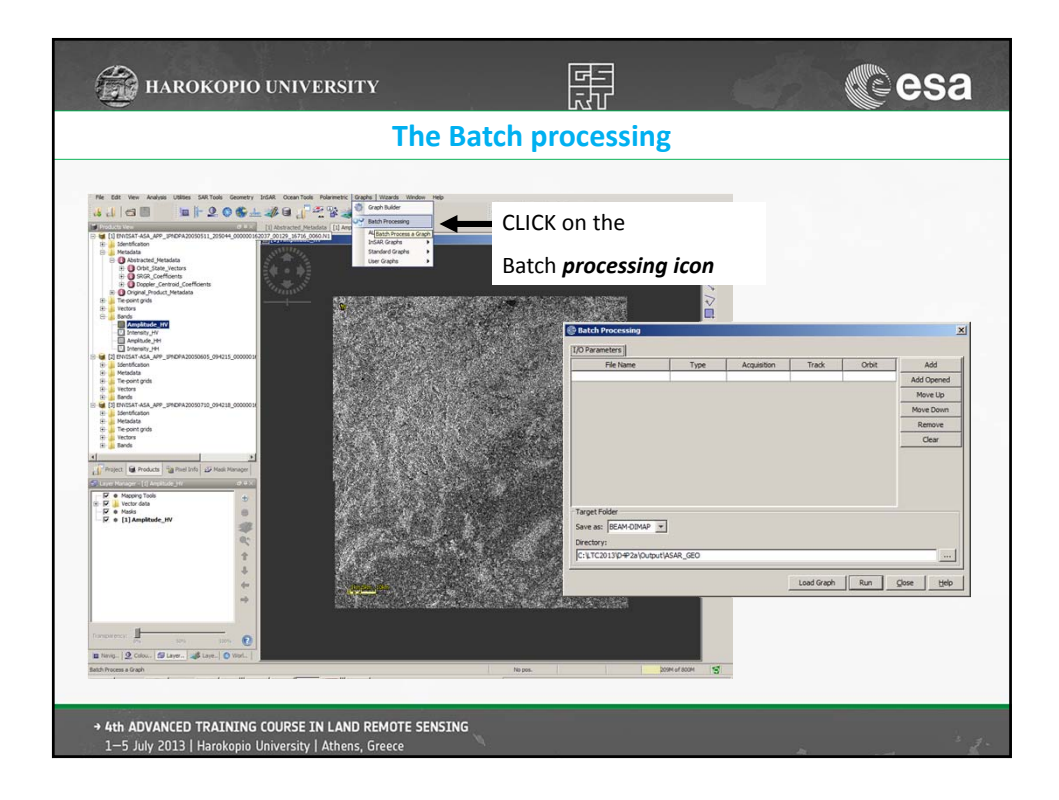

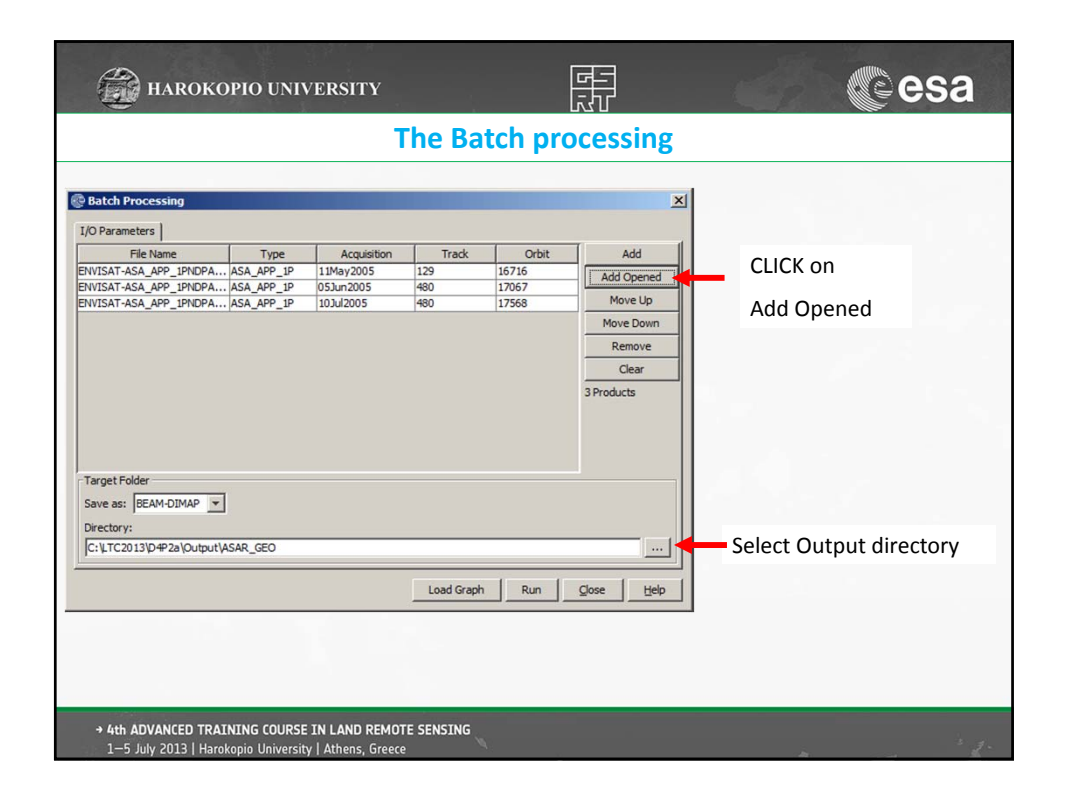

| 💮 HAROKOPIO U                                                                                                    | NIVERSITY                                                                                                    |                                                                                    | Cesa                                                                                                    |
|----------------------------------------------------------------------------------------------------|----------------------------------------------------------------------------------------------------|------------------------------------------------------------------------------------|----------------------------------------------------------------------------------------------------|
|                                                                                                    | The Bate                                                                                                    | ch processing                                                                      |                                                                                                    |
| 😨 Batch Processing                                                                                                    |                                                                                                    | X                                                                                  | 1                                                                                                    |
| J/O Parameters<br>File Name Typp<br>ENVISAT-ASA_APP_IPNDPA ASA_APP_<br>ENVISAT-ASA_APP_IPNDPA ASA_APP_<br>ENVISAT-ASA_APP_IPNDPA ASA_APP_ | Acquisition         Track           IP         11May2005         129         1           IP         05Jun2005         480         1           IP         10Jul2005         480         1 | Orbit<br>16716<br>17067<br>17568<br>Move L Convert<br>Remov<br>Clear<br>3 Products | a and a second and a second and |
| Target Folder<br>Save as: BEAM-DIMAP V<br>Directory:                                                                                      |                                                                                                    |                                                                                    | ris<br>File gene: Kold, Seph.sol<br>Res of Los: <u>v</u> <u>Cond</u>                                                                                                    |
|                                                                                                    | Load Graph                                                                                                    | Run <u>C</u> lose <u>H</u> elp                                                     | 1. Load the created ASAR<br>GRAPH                                                                                                    |
|                                                                                                    |                                                                                                    |                                                                                    | <ol> <li>Start the batch processing<br/>→ Click RUN</li> </ol>                                                                                                    |
| → 4th ADVANCED TRAINING COU<br>1-5 July 2013   Harokopio Univ                                                                             | RSE IN LAND REMOTE SENSING<br>rrsity   Athens, Greece                                                                                                    |                                                                                    | · · · · · · · · · · · · · · · · · · ·                                                                                                    |

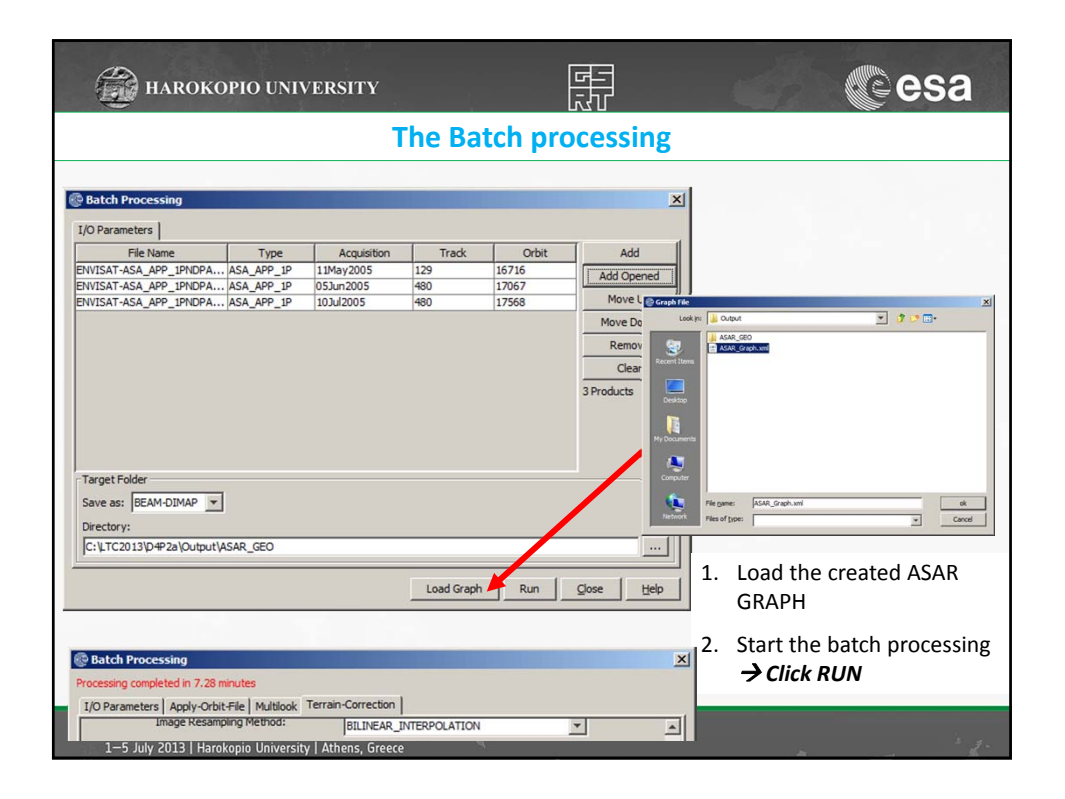

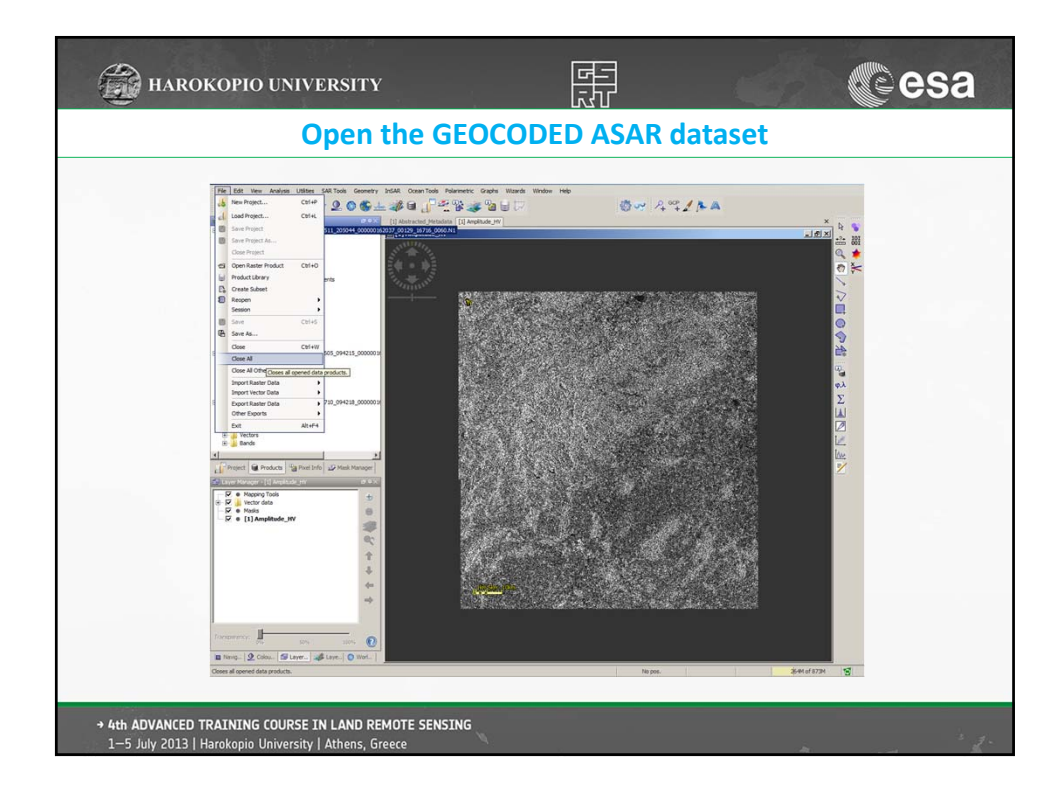

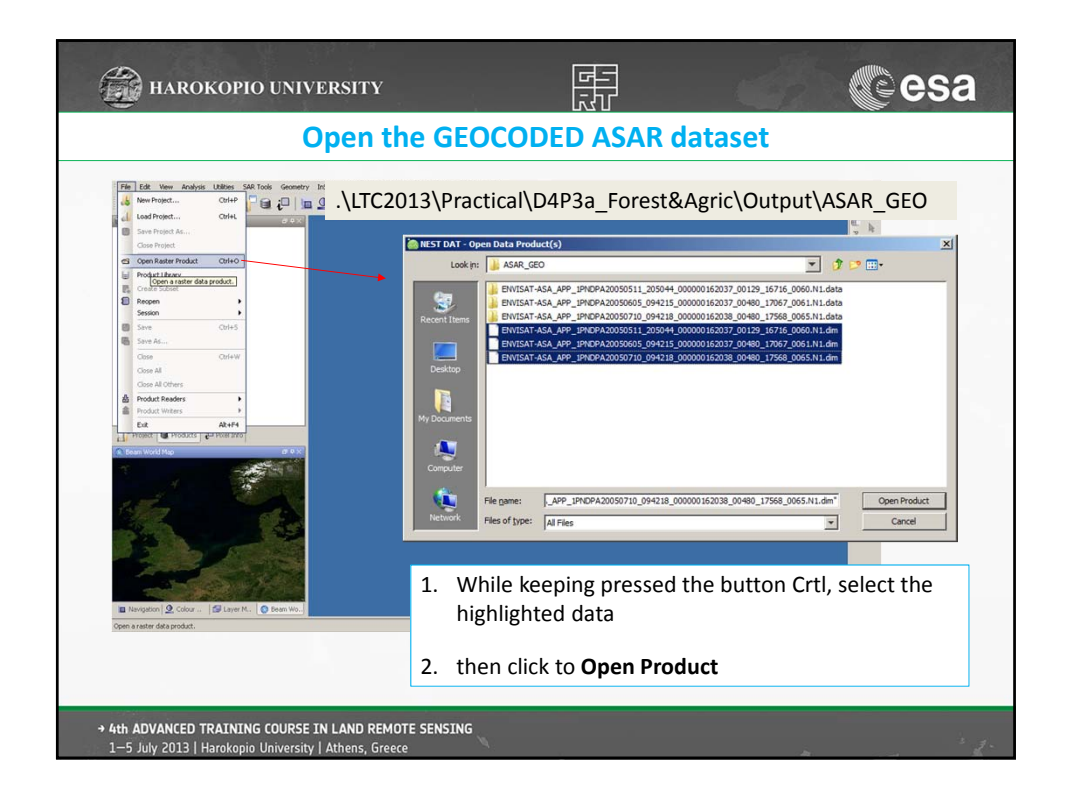

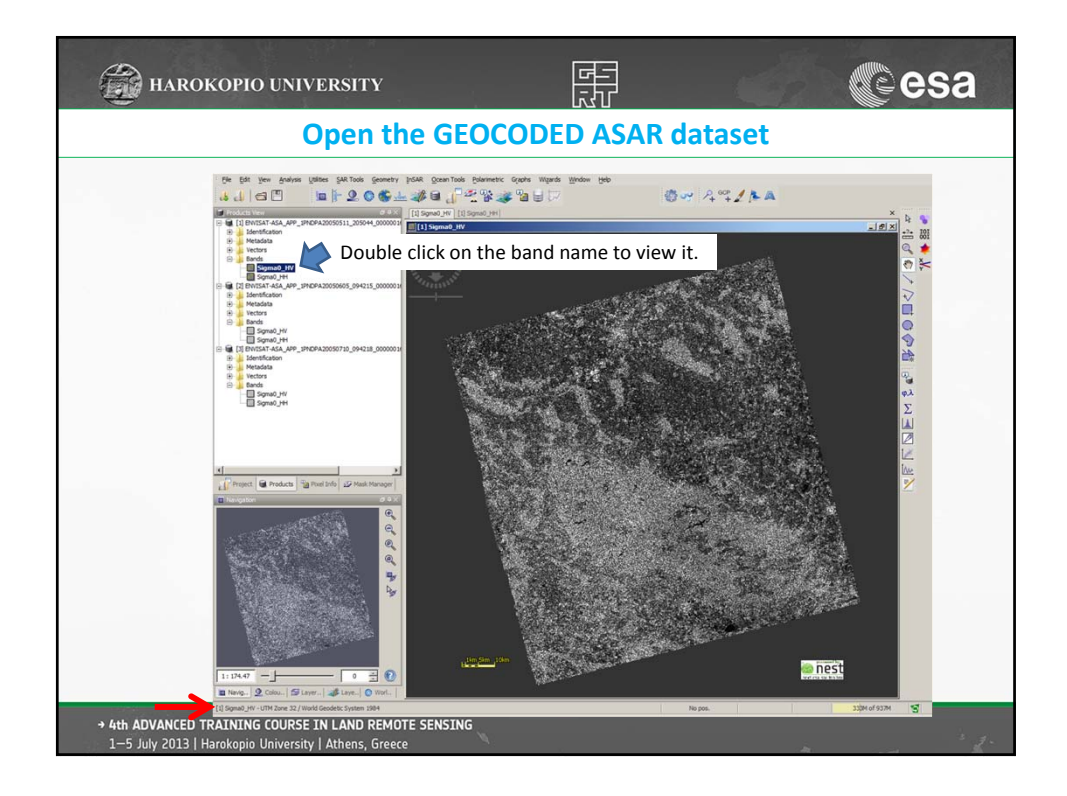

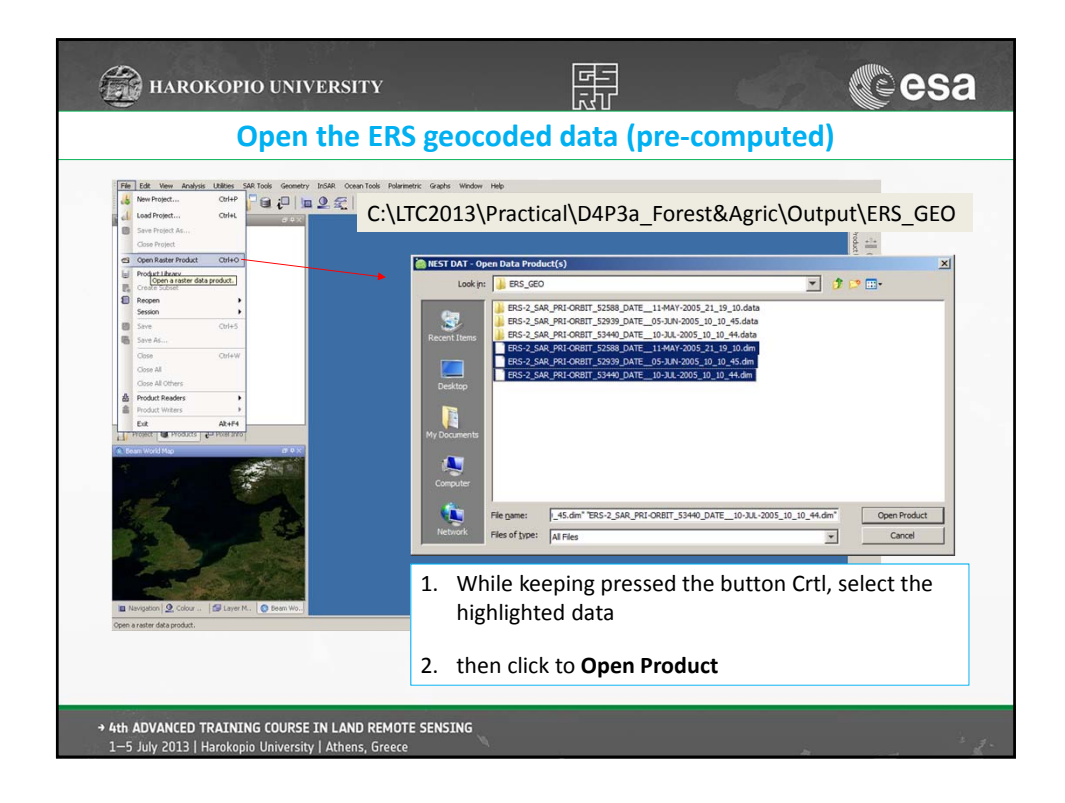

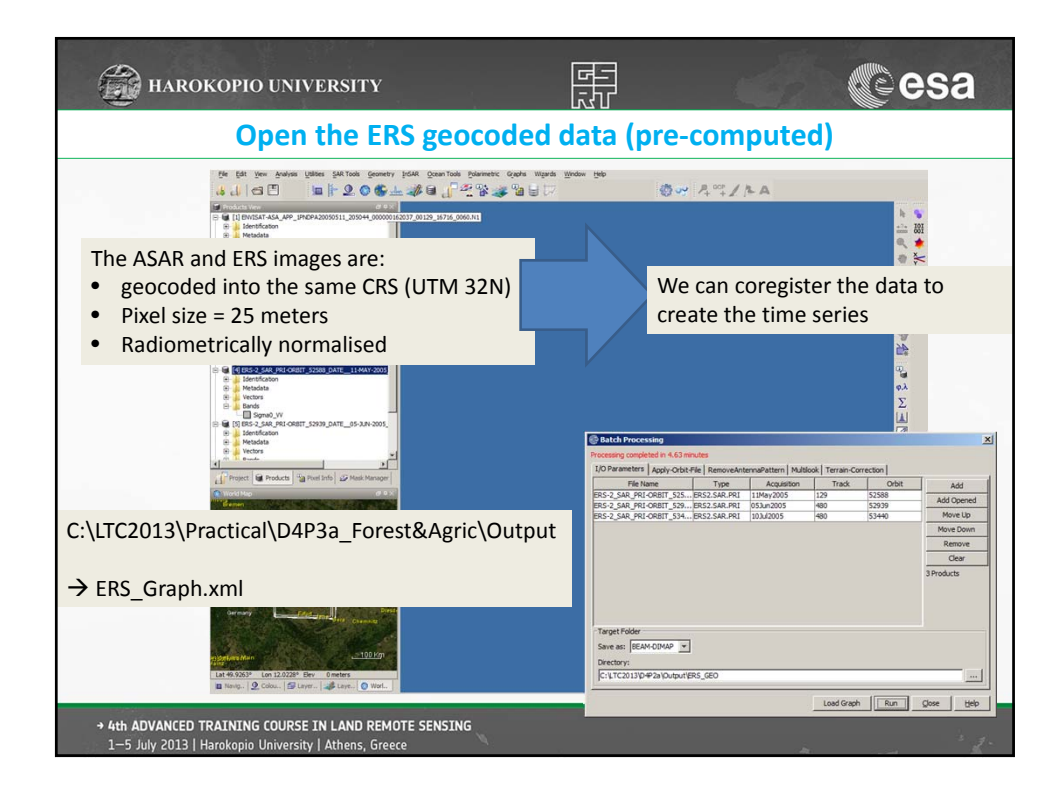

| arokopio university                                                                                                    |                                                                                                    |                           |                                            |         |        | () e                                                         | sa   |
|----------------------------------------------------------------------------------------------------|----------------------------------------------------------------------------------------------------|---------------------------|--------------------------------------------|---------|--------|--------------------------------------------------------------|------|
| Coregistration of                                                                                                    | of ASAR an                                                                                                | d ERS                     | geoc                                       | odeo    | d data | a                                                            |      |
| Image: Section 1       Image: Section 2         Image: Section 2       Image: Section 2         Image: Section 2 | \D4P3a_Forest&Agric\0 Tools Polarmetric Graph Careford Conceptitution 14ProductSetReader 2_Cree File Name | neStack   3-GCP-1<br>Type | Selection   4-War<br>Acquisition  <br>Help | Process | Orbit  | Add<br>Add Opened<br>Move Up<br>Move Down<br>Remove<br>Clear |      |
| → 4th ADVANCED TRAINING COURSE IN LAND REMOTE SI<br>1-5 July 2013   Harokopio University   Athens, Greece                                                                                                    | ENSING                                                                                                    |                           |                                            |         |        |                                                              | · 1. |

| HAROKOPIO UNIVERSITY                 |                 |                   |             |       |            | esa          |
|--------------------------------------|-----------------|-------------------|-------------|-------|------------|--------------|
|                                      | Core            | gistrati          | on of       | ASAR  | and ERS g  | eocoded data |
| Automatic Coregistrati               | ion             |                   |             |       | ×          |              |
| 1-ProductSet-Reader 2-C<br>File Name | reateStack 3-GC | P-Selection 4-W   | arp 5-Write | Orbit |            |              |
| ENVISAT-ASA_APP_1PNDP.               | ASA_APP_1P      | 11May2005         | 129         | 16716 | Add        |              |
| NVISAT-ASA_APP_1PNDP.                | ASA_APP_1P      | 05Jun2005         | 480         | 17067 |            | CLICK on     |
| NVISAT-ASA_APP_1PNDP.                | ASA_APP_1P      | 10Jul2005         | 480         | 17568 | Add Opened |              |
| RS-2_SAR_PRI-ORBIT_5                 | . ERS2.SAR.PRI  | 11May2005         | 129         | 52588 |            |              |
| RS-2_SAR_PRI-ORBIT_5                 | . ERS2.SAR.PRI  | 05Jun2005         | 480         | 52939 | Move Up    | Add Opened   |
| RS-2_SAR_PRI-ORBIT_5                 | . ERS2.SAR.PRI  | 10Jul2005         | 480         | 53440 |            |              |
|                                      |                 |                   |             |       | Move Down  |              |
|                                      |                 |                   |             |       | Remove     |              |
|                                      |                 |                   |             |       | Clear      |              |
|                                      |                 |                   |             |       | 6 Products |              |
|                                      |                 |                   |             |       |            |              |
|                                      |                 |                   |             |       |            |              |
|                                      |                 |                   |             |       |            |              |
|                                      |                 |                   |             |       |            |              |
|                                      |                 |                   |             |       |            |              |
|                                      |                 |                   |             |       |            |              |
|                                      |                 | 1                 |             |       |            |              |
|                                      | (               | 🕐 Help 🛛 🐔        | Process     |       |            |              |
|                                      |                 | -                 | 1.1.1.      |       |            |              |
|                                      |                 |                   |             |       |            |              |
|                                      |                 |                   |             |       |            |              |
|                                      |                 |                   |             |       |            |              |
| → 4th ADVANCED TR                    | RAINING COUR    | SE IN LAND RE     | MOTE SENSI  | NG    |            |              |
| 1-5 July 2013   Ha                   | arokopio Univer | sity   Athens, Gr | eece        |       |            |              |

| <b>е</b> н                                                                                                    | AROKOPIO UNIVERSITY                                                                                                    | <b>H</b>                                                                                                    | ()<br>esa                                                                              |
|----------------------------------------------------------------------------------------------------|----------------------------------------------------------------------------------------------------|----------------------------------------------------------------------------------------------------|----------------------------------------------------------------------------------------|
|                                                                                                    | Coregistration of ASA                                                                                                    | R and ERS ge                                                                                                    | ocoded data                                                                            |
| Select                                                                                                    | as a Master: HH - 05062005                                                                                                    |                                                                                                    |                                                                                        |
| Automatic Green     Productist Hand     Meder Bands:     Sileve Bands:     Count of Learning     Type:     Output During Type:     Output During     Frid Council Media | Statute         Statute           Constant         Constant         Cons | Advander Geregelsteiten     Sinductie Haale    201esteise        Ruise de GON:     Coarse Registration Websit: Coarse Registration Websit:     Coarse Registration Websit:     Coarse Registration Websit:     Coarse Registration Websit:     OP Televines:     OP Televines:     OP Televine:     OP Televines:     OP Televines:     OP | X<br>500 Sector 4 way   Sente  <br>100<br>44<br>12<br>12<br>12<br>12<br>12<br>12<br>12 |
|                                                                                                    | Ones Conces                                                                                                    |                                                                                                    | Note The Process                                                                       |
| → 4th ADVA<br>1-5 July 2                                                                                                    | NCED TRAINING COURSE IN LAND REMOTE SENSING<br>2013   Harokopio University   Athens, Greece                                                                                                    |                                                                                                    | 1                                                                                      |

| HAROKOPIO UNIVERSITY                                                                                                    |                                                                                                    | esa                                                             |
|----------------------------------------------------------------------------------------------------|----------------------------------------------------------------------------------------------------|-----------------------------------------------------------------|
| Coregistration of ASA                                                                                                    | R and ERS geo                                                                                                    | coded data                                                      |
| Automatic Coregistration  Brockstein Reader   2 CreateStack   3 GGP-Selection   4-Warp   3-Winte    RHS Threahold (poel eccurary): [ | Automatic Coreguization     Instancial Coreguization     Instancial Coreguization     Instancial     Instancial     Insta | GOT-Selection   +Warp [200000]<br>all\D4P3a_Forest&Agric\Output |
| → 4th ADVANCED TRAINING COURSE IN LAND REMOTE SENSING<br>1-5 July 2013   Harokopio University   Athens, Greece                       |                                                                                                    | · · · · · · · · · · · · · · · · · · ·                           |

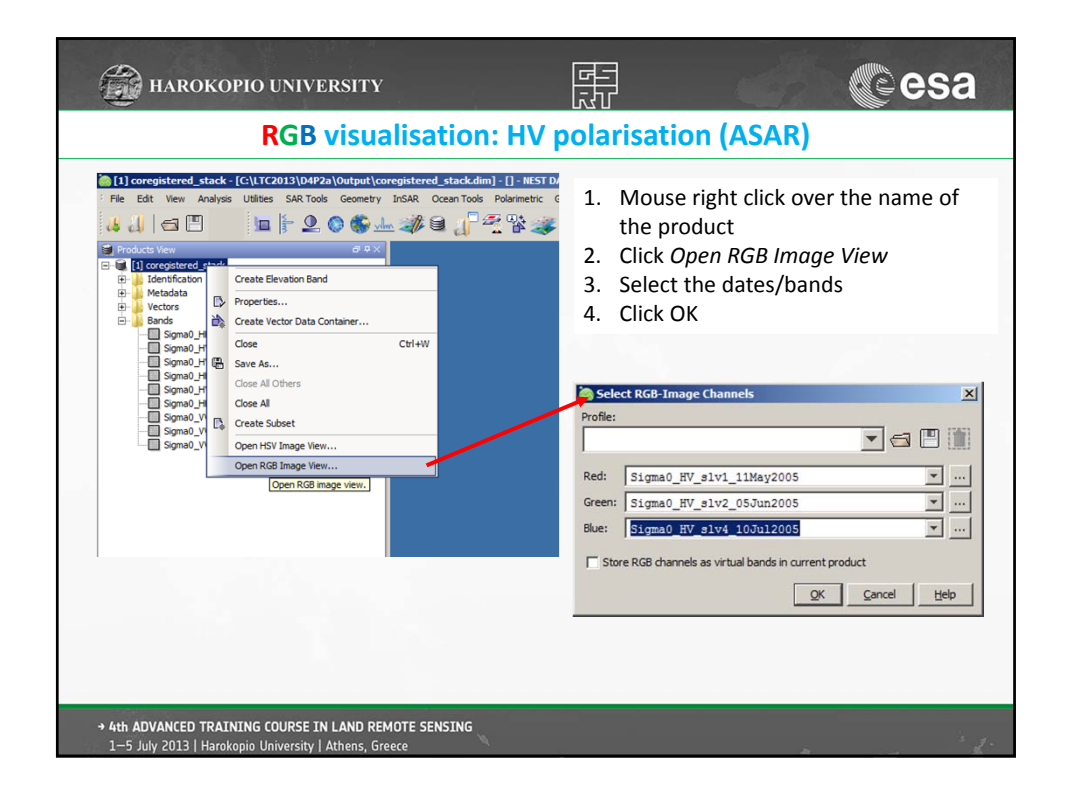

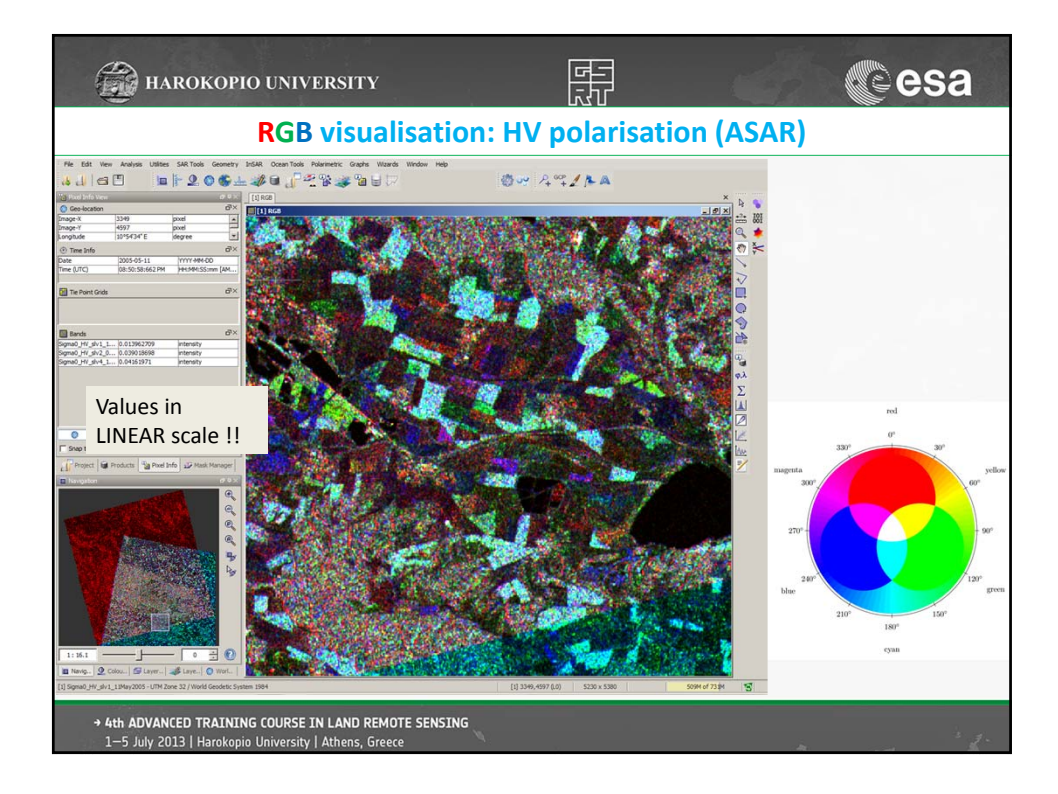

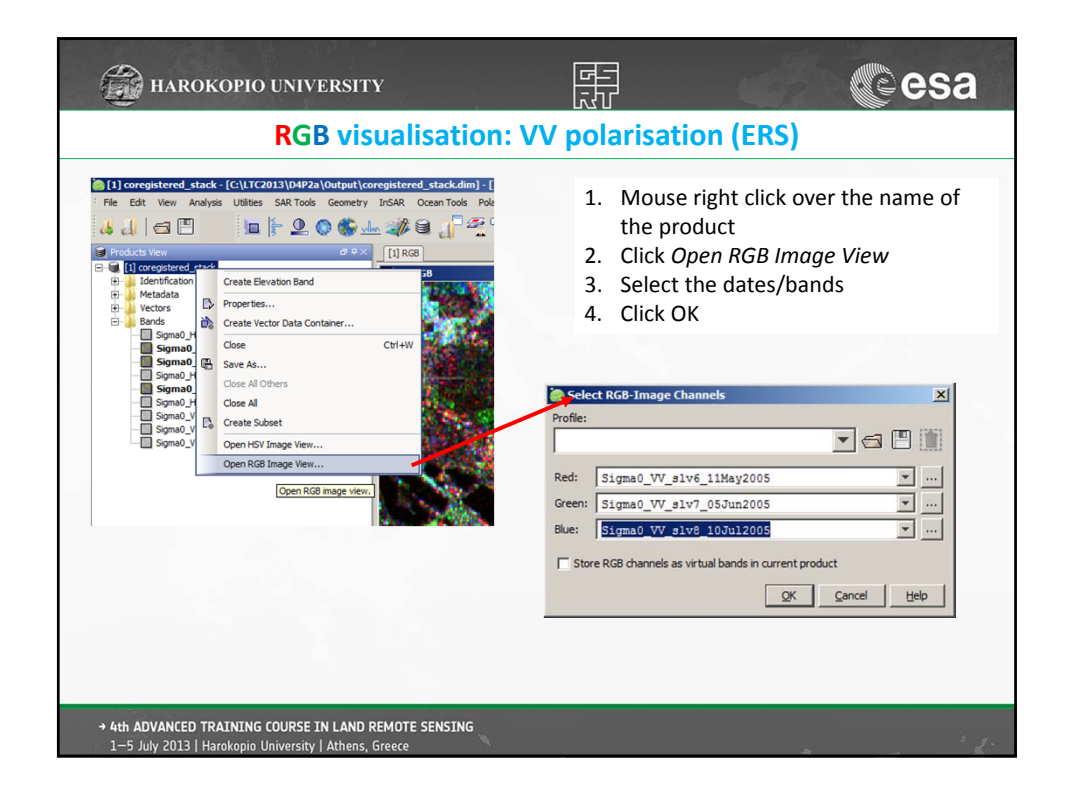

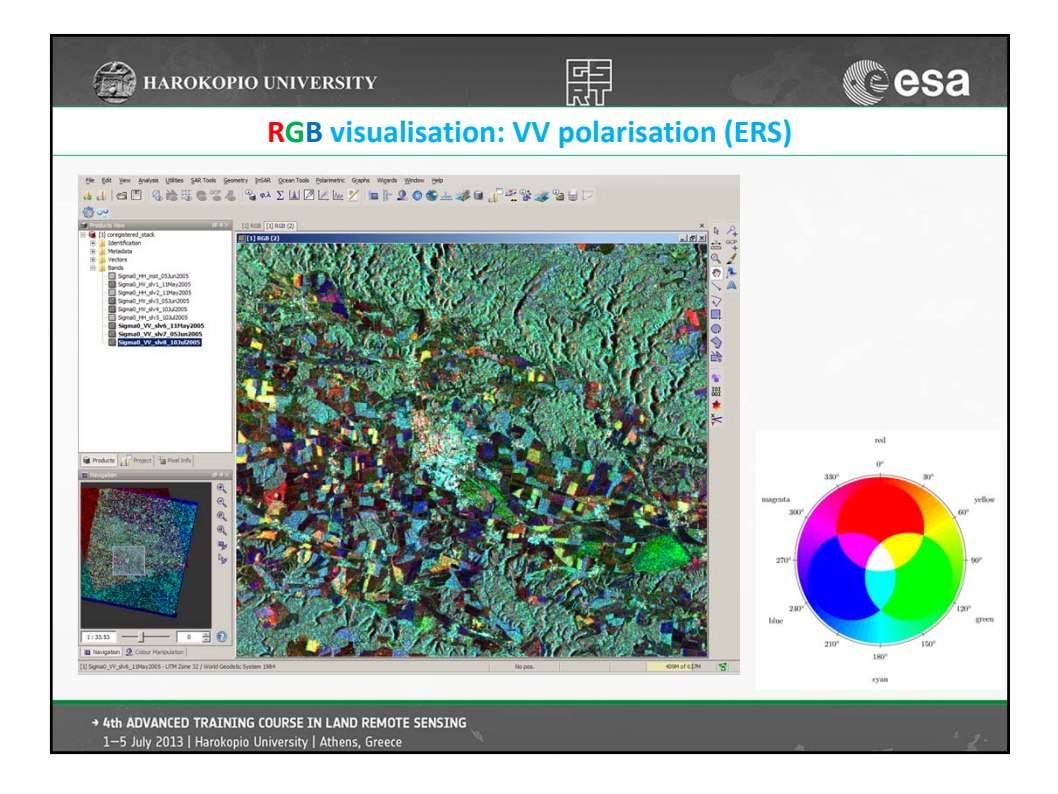

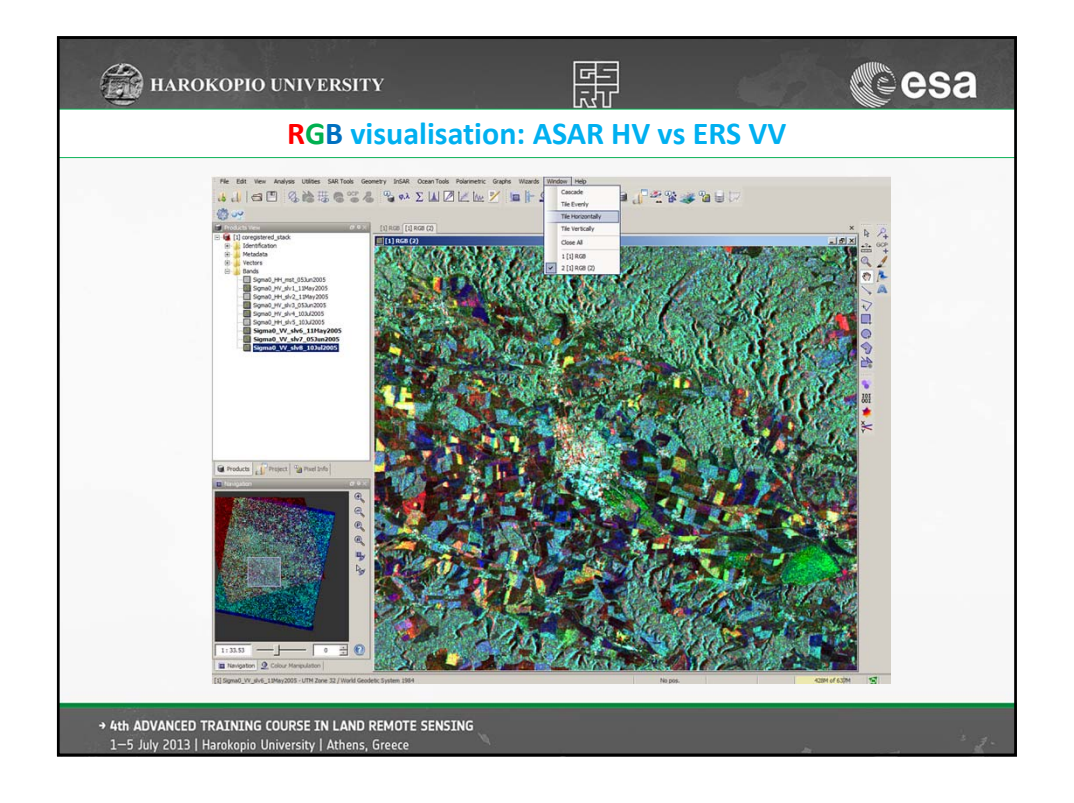

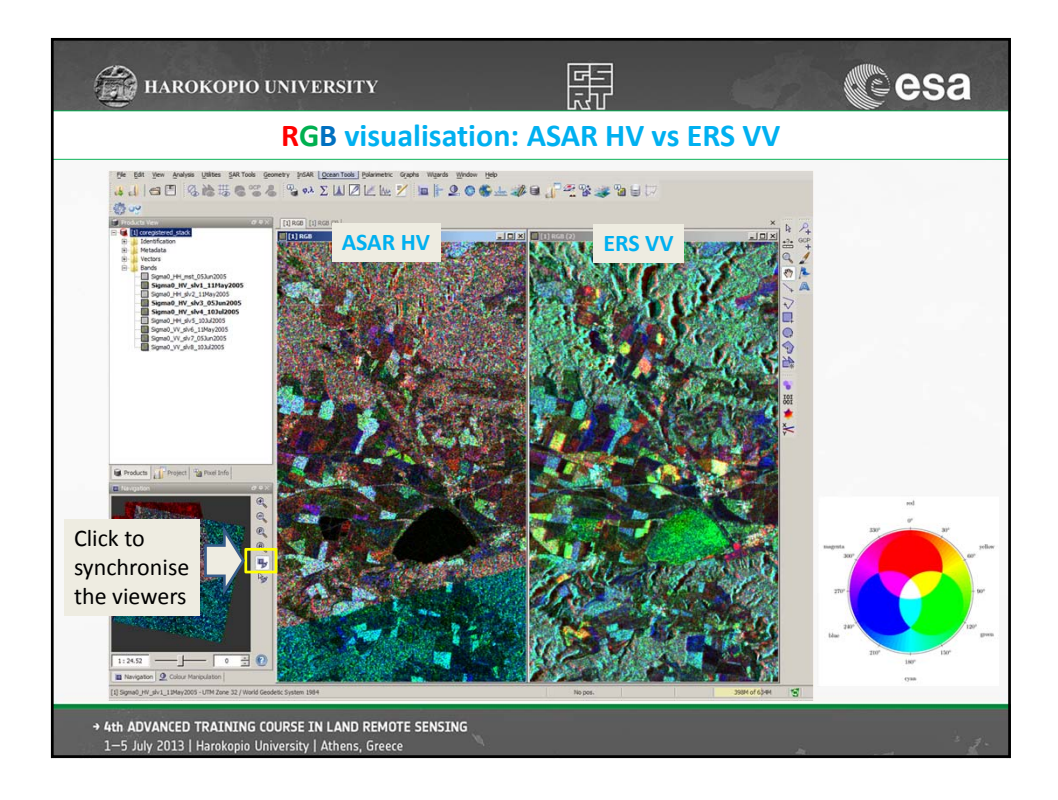

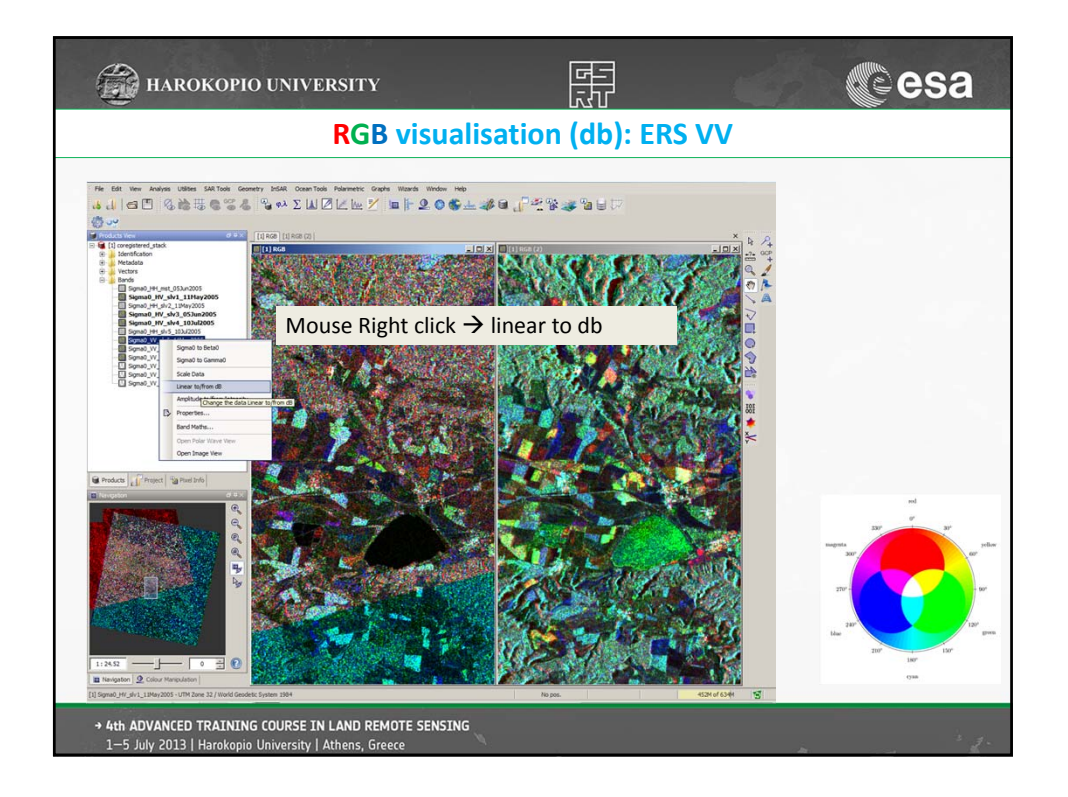

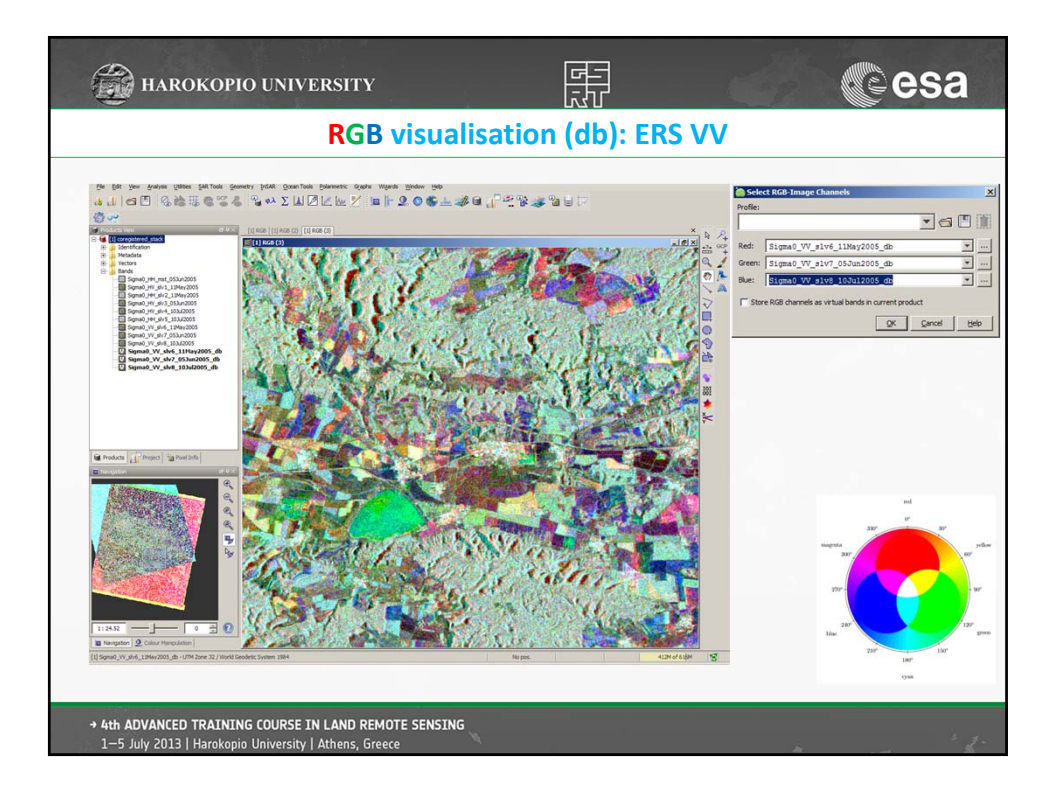

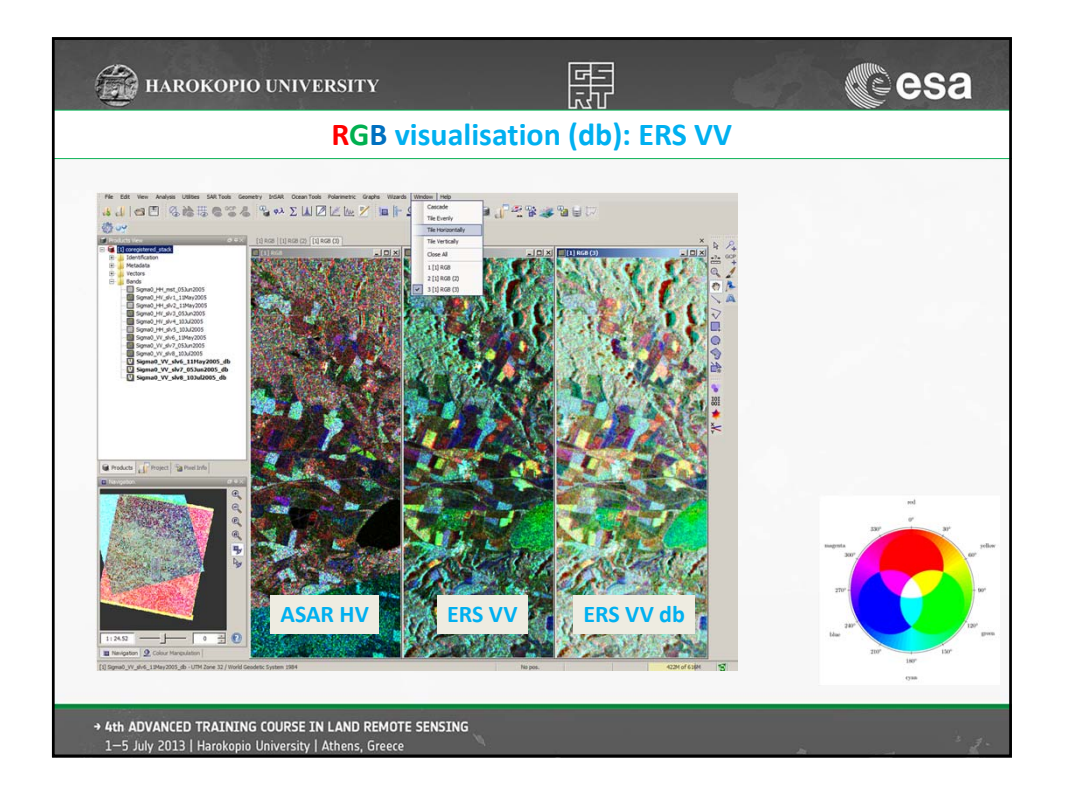

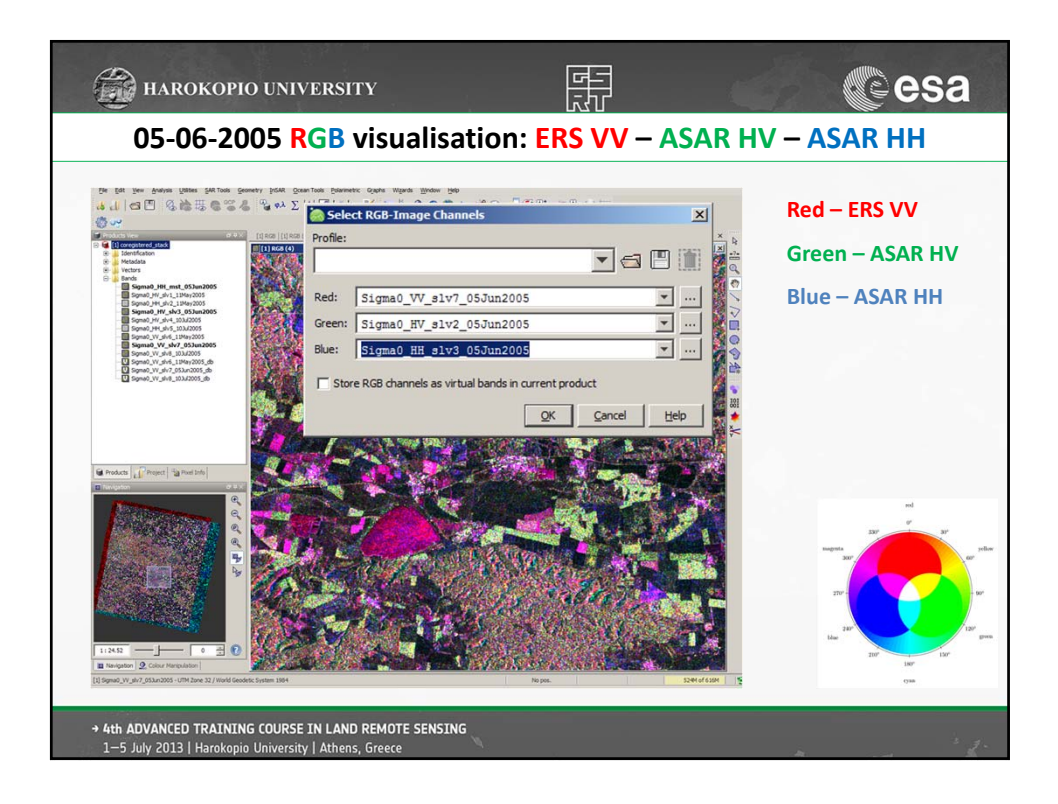

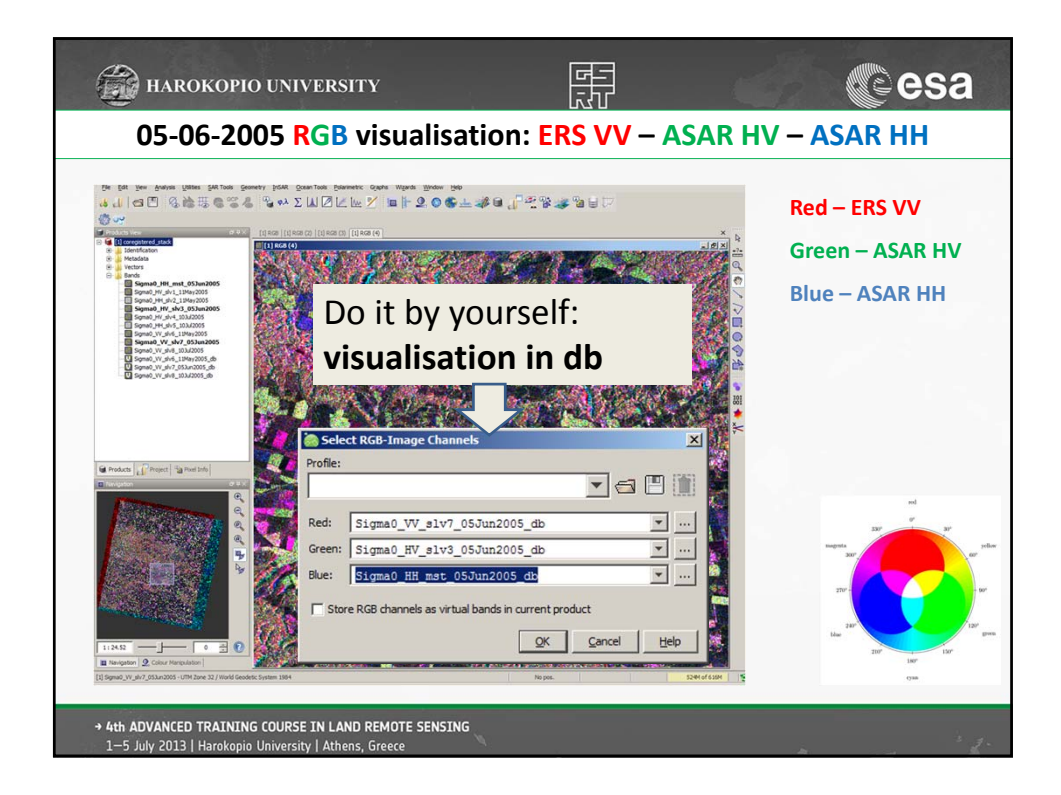

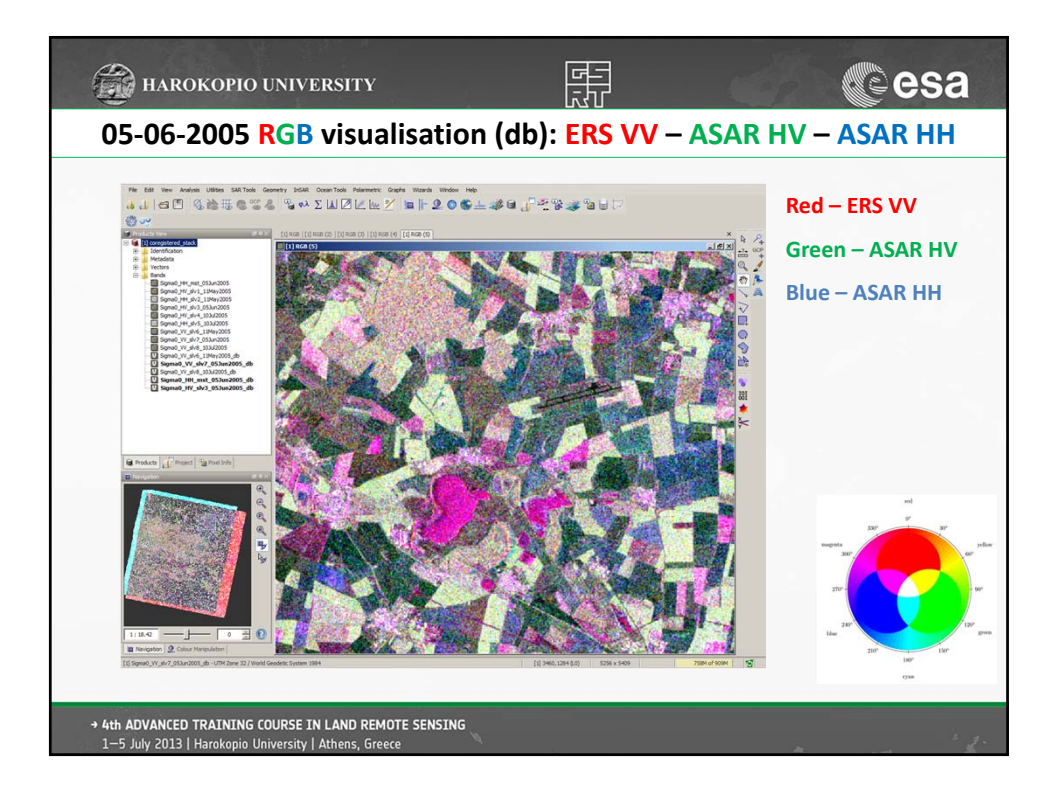

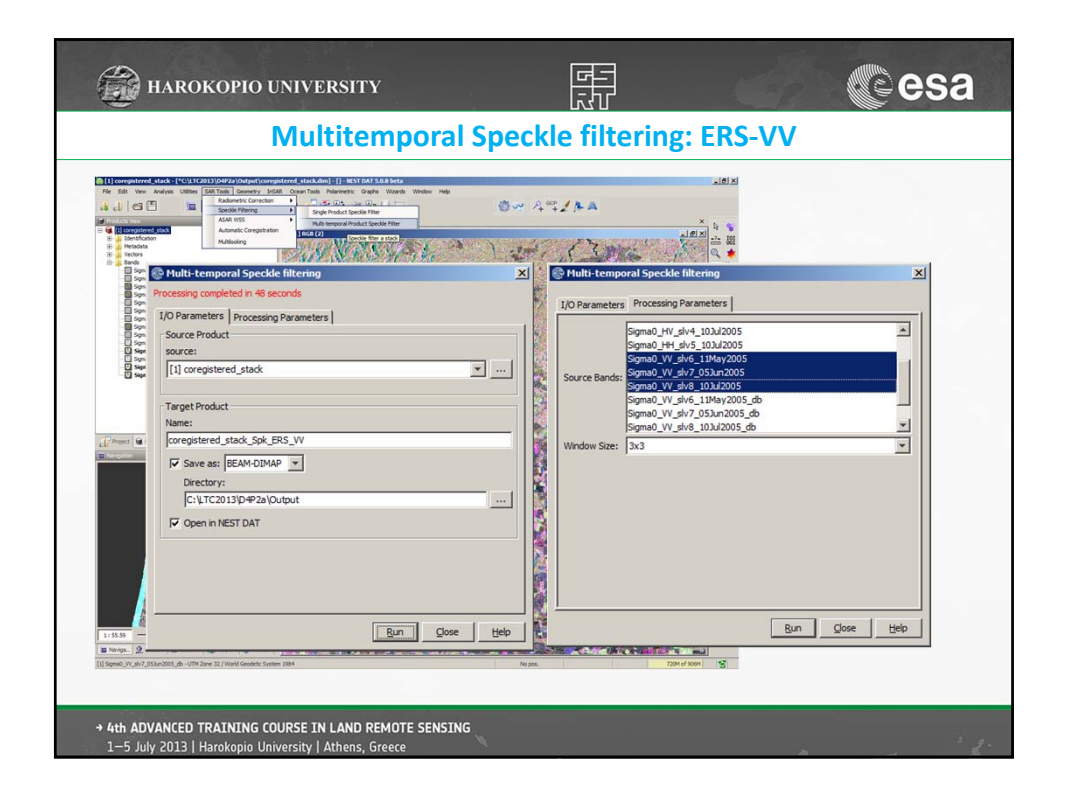

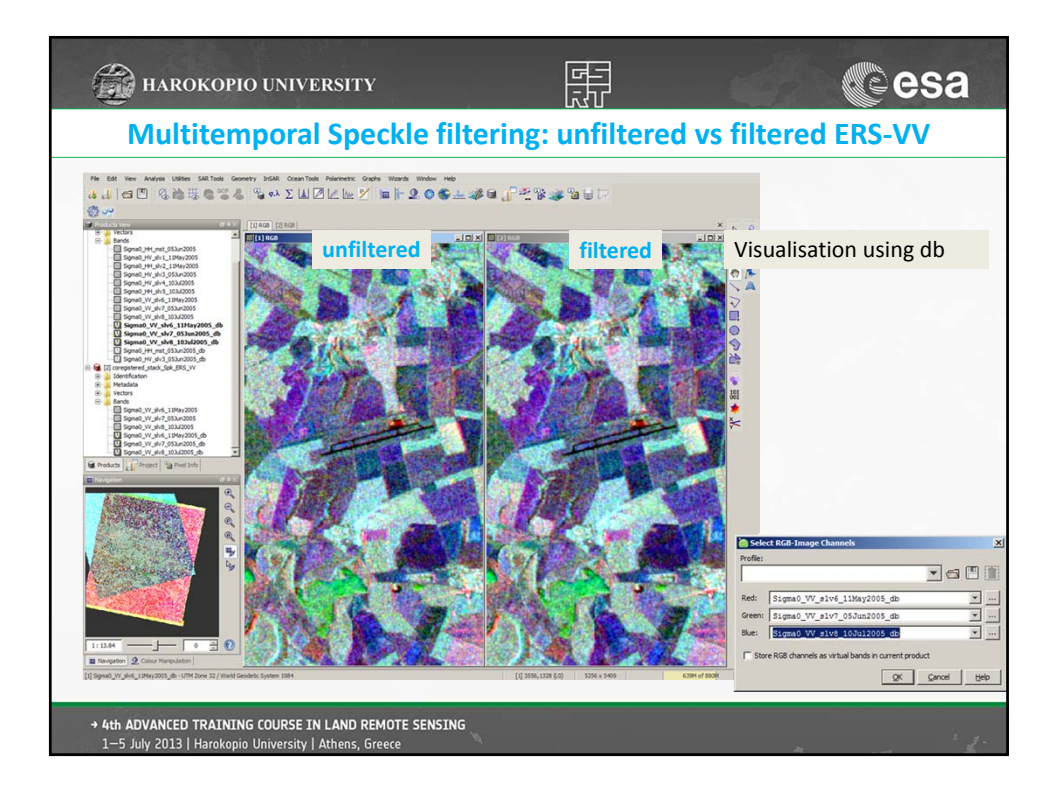

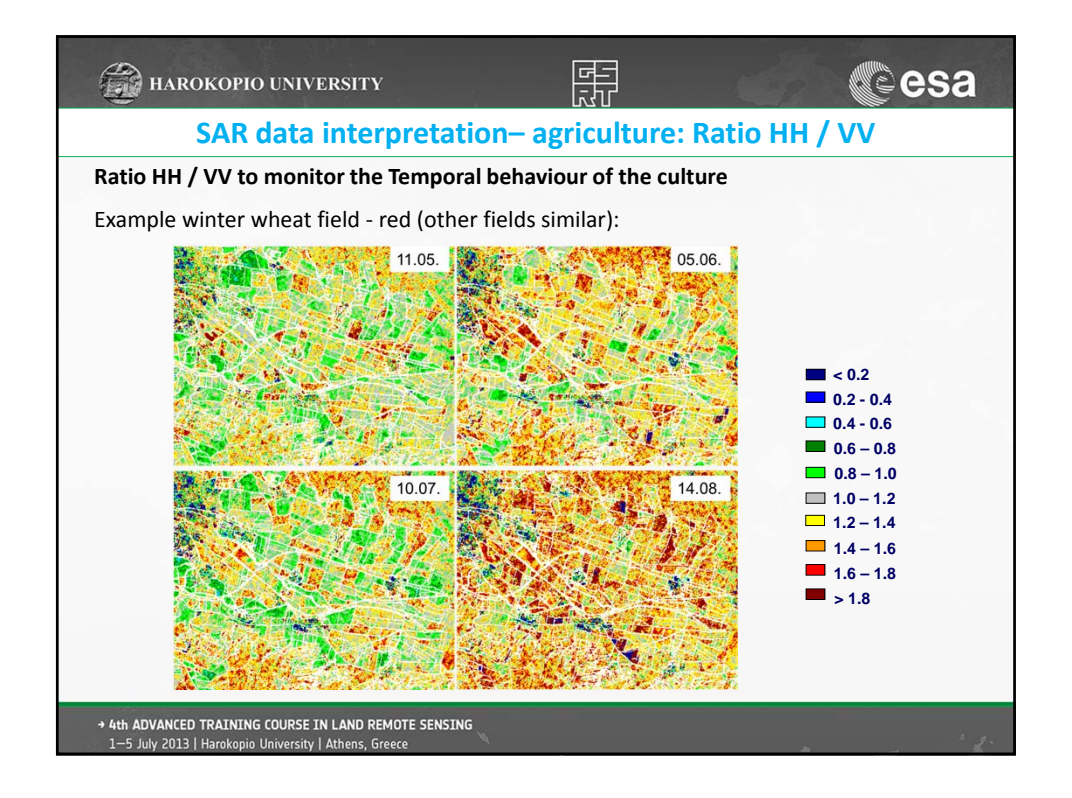

| 🚔 HAROKOPIO UNIVERSITY                                                                                                    | Lange Contraction Contraction |
|----------------------------------------------------------------------------------------------------|----------------------------------------------------------------------------------------------------|
| Compute ratio HH                                                                                                    | / VV (11 May 2005)                                                                                                    |
| I corregistered stack:       (c)(17201010472a)(output)(corregistered_st         File       Edit       Wein Analysis       Ublites:       SAR Tools       Geometry       InSAR       Ocean         File       Edit       Wein Analysis       Ublites:       SAR Tools       Geometry       InSAR       Ocean         File       Edit       Wein Analysis       Ublites:       SAR Tools       Geometry       InSAR       Ocean         File       Edit       Wein Analysis       Ublites:       Coean       Insar       Insar       I | <ol> <li>Utility → Band Maths Op</li> <li>Select Target product: ERS VV</li> <li>Name: write Ratio_HH-VV_11May2005</li> <li>Uncheck Virtual option</li> <li>Click to Edit Expression</li> </ol>                                                                                                    |
| → 4th ADVANCED TRAINING COURSE IN LAND REMOTE SENSING<br>1-5 July 2013   Harokopio University   Athens, Greece                                                                                                    | a de la companya de la companya de la companya de la companya de la companya de la companya de la companya de la                                                                                                    |

| HAROKOPIO UNIVERSITY                                                                                                    | 臣<br>() esa                                                |
|----------------------------------------------------------------------------------------------------|------------------------------------------------------------|
| Compute ratio HH ,                                                                                                    | / VV (11 May 2005)                                         |
| Cand Hadris Expression Editor         Expression           Date sources:         0 + 0           Expression (Fr, avv) 1146xy2008         0 + 0           Expression (Fr, avv) 1146xy2008                                                                                                    | 6. Write the expression select<br>the bands<br>7. Click OK |
| Band Maths       X         Target product:       [] Conspictered_stack       Image: Conspictered_stack       Image: Conspictered_stack         Name:       Rato_HH-W_11May2005       Image: Conspictered_stack       Image: Conspictered_stack       Image: | 8. Click OK                                                |
| → 4th ADVANCED TRAINING COURSE IN LAND REMOTE SENSING<br>1—5 July 2013   Harokopio University   Athens, Greece                                                                                                    | · · · · · · · · · · · · · · · · · · ·                      |

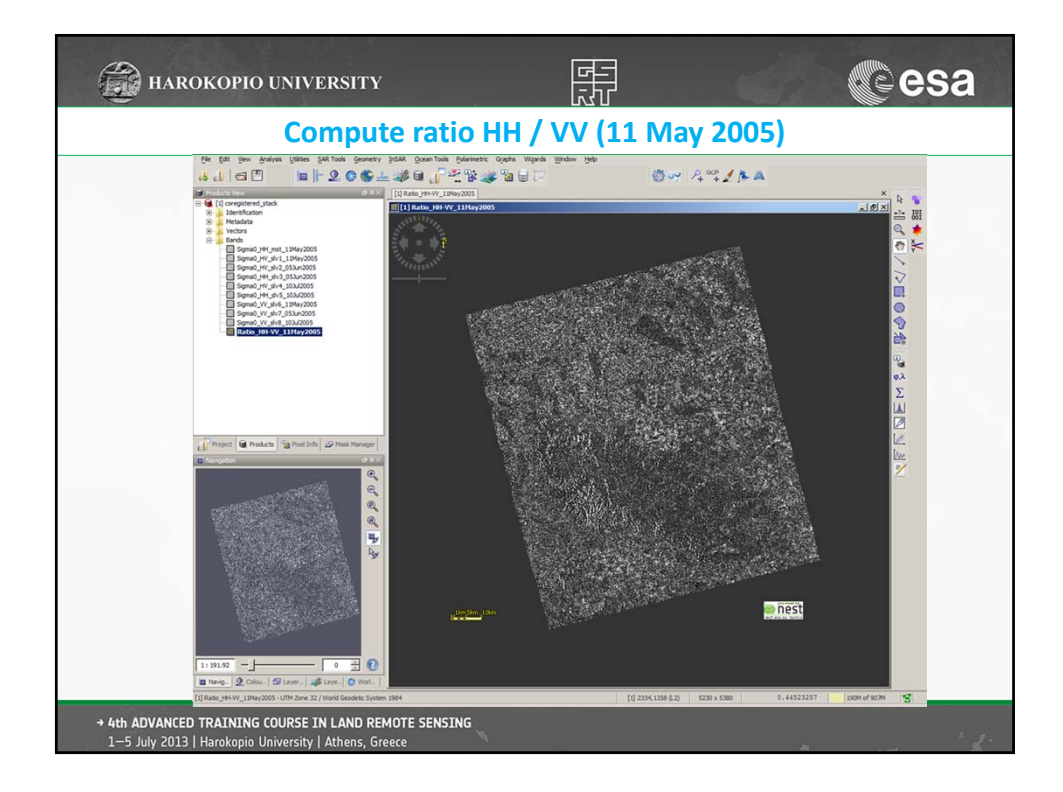

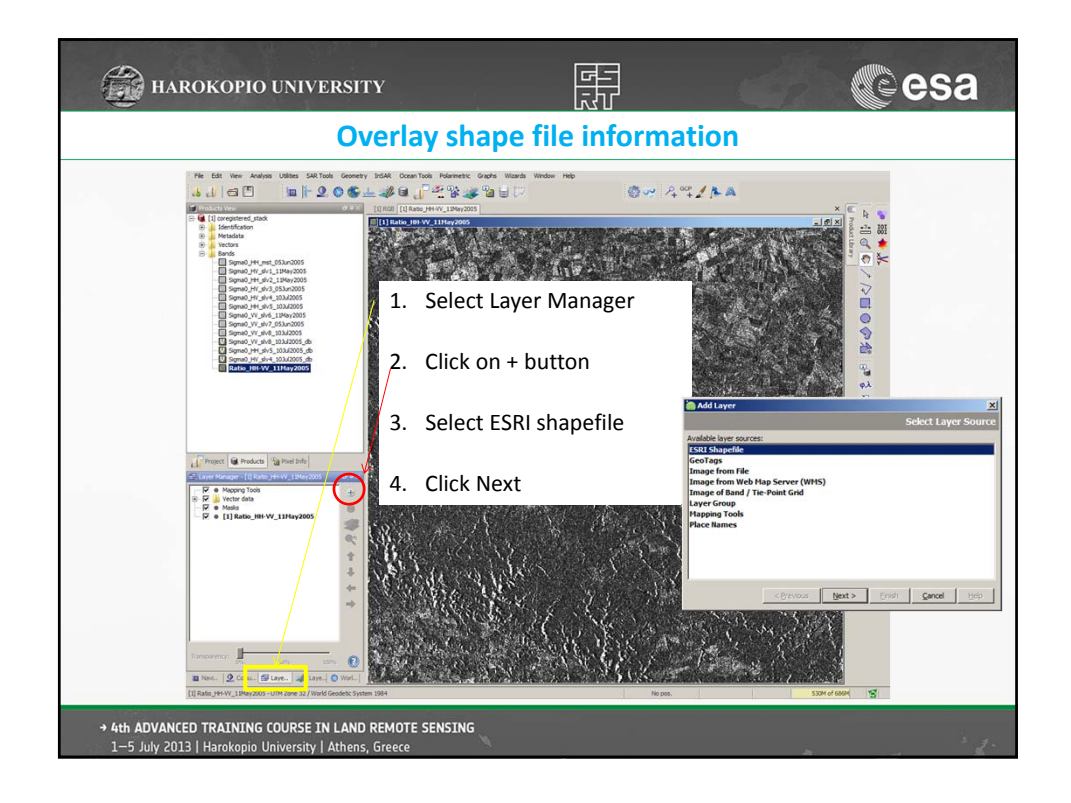

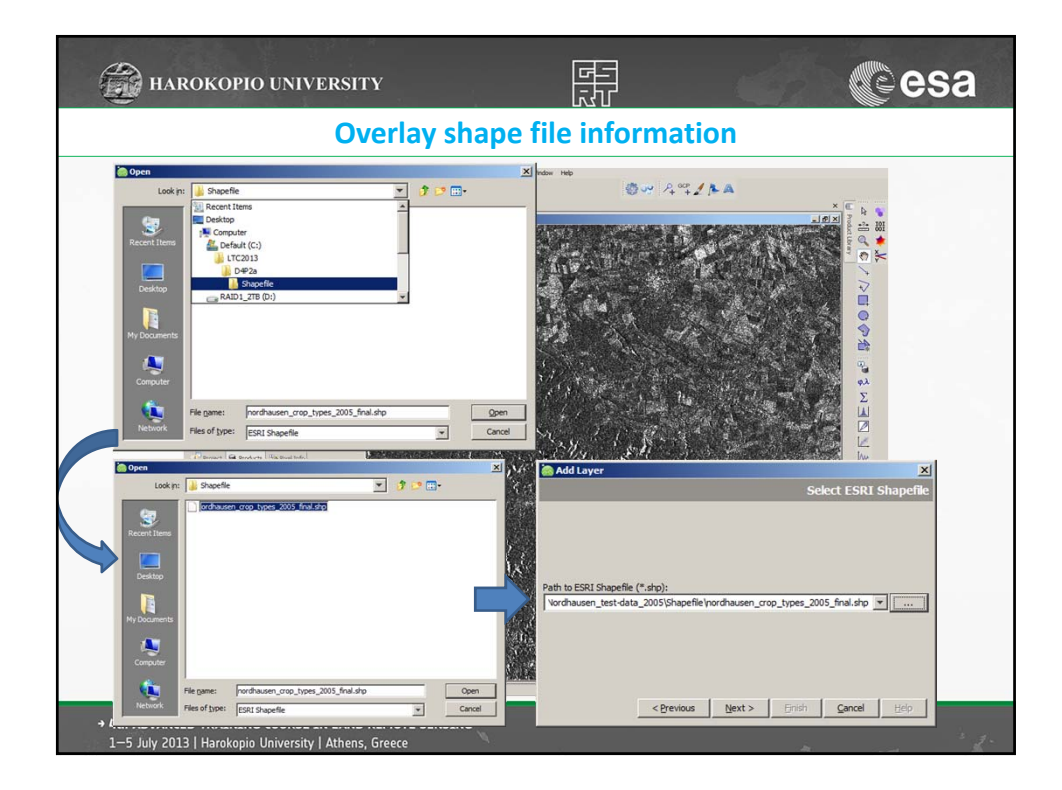

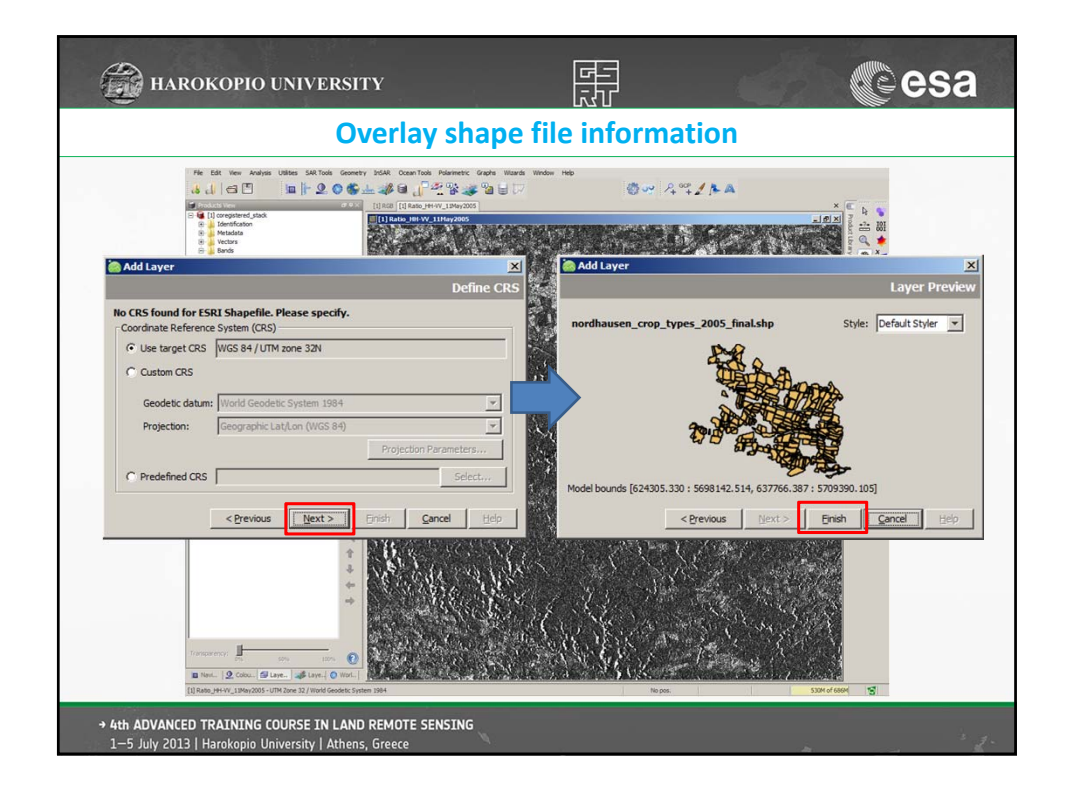

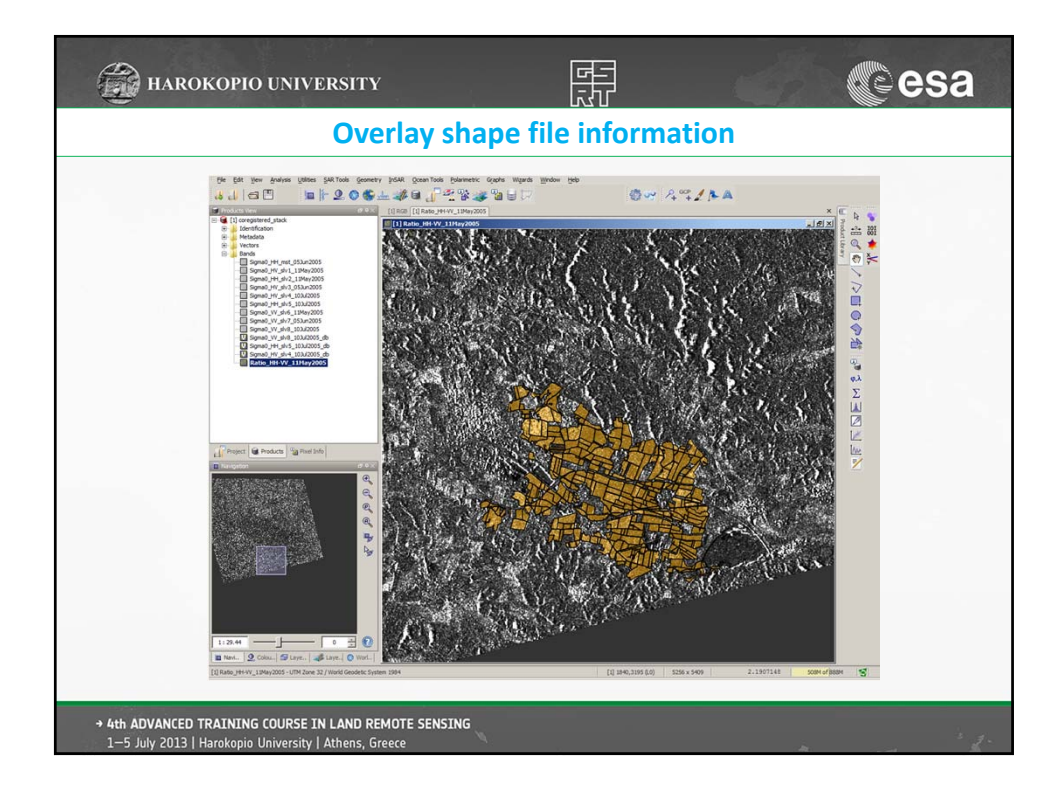

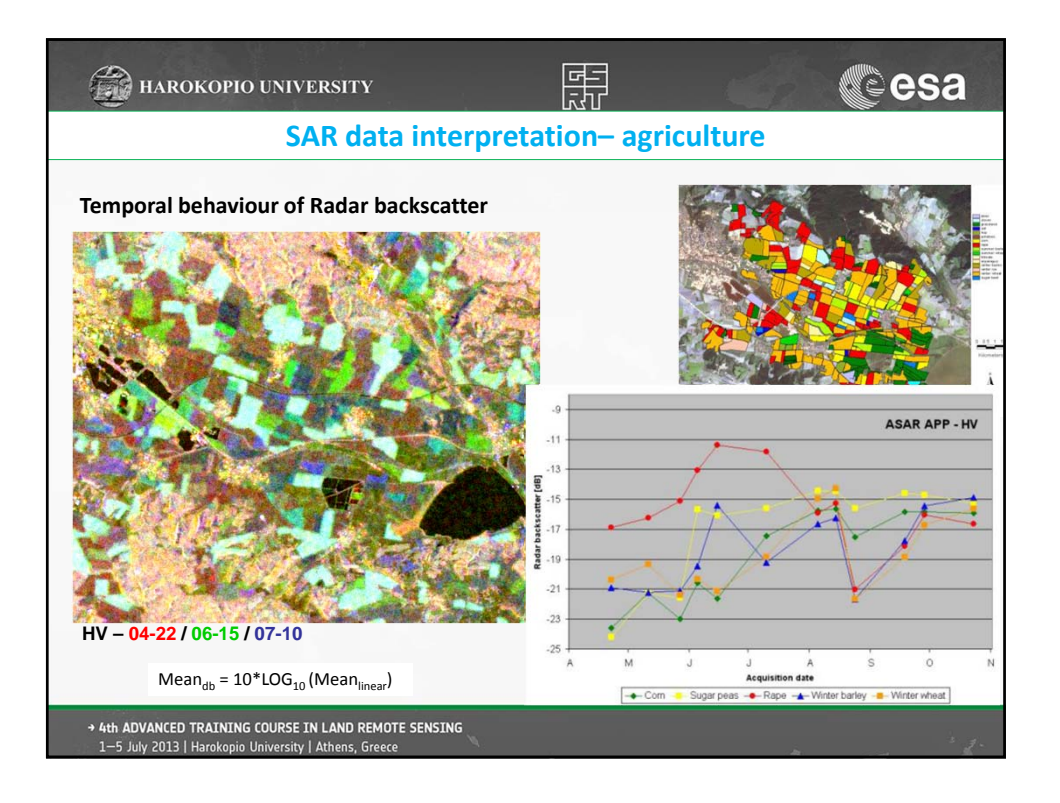

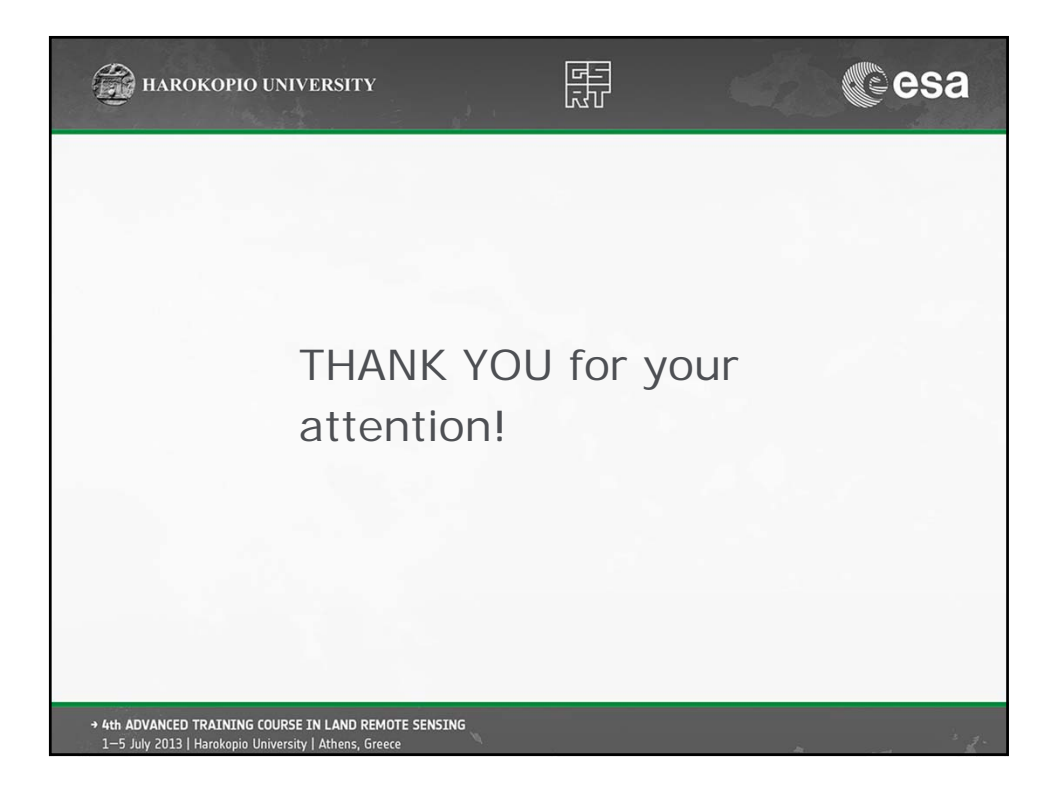